# Handleiding Prestatiebestand Compustam via Email ontvangen

# Alleen voor Compustam versies 7 en 8

<u>Update Uw Compustam voor Windows 8 versie naar de meest recente versie die beschikbaar is als U een upgrade naar Windows 10 heeft gedaan.</u>

stap over naar de laatste versie van Compustam waar de wekelijkse prestaties automatisch van de Compustam-Cloud server gedownload worden

Bij Compustam 2018 prestaties automatisch inlezen van Compustam-cloud server

| A province a |                |
|--------------|----------------|
|              |                |
|              | -              |
|              | inter distant. |

Microsoft trekt op 17 januari de stekker uit Windows Live Essentials 2012. Stap over Mozilla Thunderbird

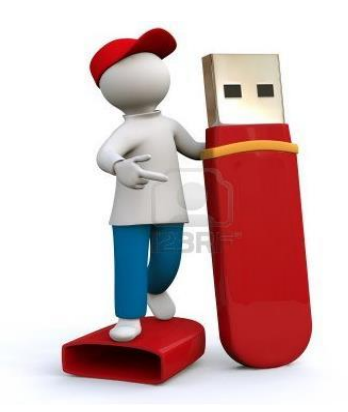

Bij voorkeur een USB-stick gebruiken om het prestatiebestand op te slaan

Aanbieding Compustam versie 2018 inclusief prestaties 2018

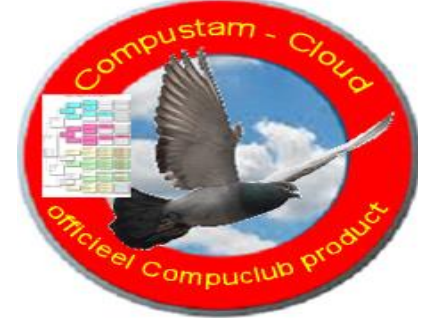

Inclusief wekelijkse prestaties U hoeft GEEN abonnement aan te schaffen !!

|       |                                                                                            | Pagina |
|-------|--------------------------------------------------------------------------------------------|--------|
|       | Aanbieding Compustam 2018 incl. prestaties 2018                                            |        |
|       | Outlook.com/ hotmail.com                                                                   | 3      |
|       | Het Prestatiebestand inlezen in Compustam voor Windows                                     | 9      |
| Nieuw | Het Prestatiebestand inlezen van Compustam server Compustam 2017                           | 9      |
|       | Problemen oplossen prestatiebestand                                                        | 9      |
|       | Contactgegevens direct bewerken                                                            | 13     |
|       | Extra informatie over email instellingen outlook.com                                       | 14     |
|       | Een e-mailapp instellen bij Outlook.com                                                    | 15     |
|       | Outlook.com toevoegen aan Office Outlook                                                   | 15     |
|       | Outlook connector gebruiken met outlook 2007 /2010/2013/2016                               | 16     |
|       | Outlook 2007 2010 2013 en 2016                                                             | 17     |
|       | Email met Windows 8 of Windows 8.1                                                         | 18     |
|       | Email met Windows 10 mail app                                                              | 21     |
|       | Email met Windows live Essentials 2012 Stopt per 17 Januari 2017                           | 24     |
|       | Grote Outlook.com-update molt Windows Live Mail 2012                                       | 26     |
| Nieuw | Mozilla Thunderbird (Vervanger Windows live mail)                                          | 30     |
|       | Email met Gmail                                                                            | 31     |
|       | Abonnement Prestaties                                                                      | 34     |
|       | Copyright                                                                                  | 40     |
|       |                                                                                            |        |
|       | Wilt u blijven e-mailen met Ziggo<br>Mail? Wijzig dan vandaag nog<br>uw e-mailinstellingen |        |
|       | ziggo                                                                                      |        |

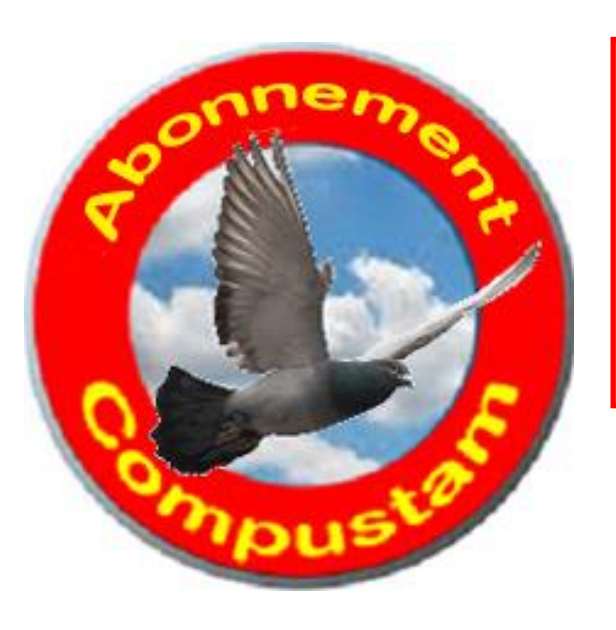

#### Wekelijkse Prestatiebestanden 2018

Prestatie bestanden 2018 zijn na de 1e vlucht beschikbaar en zitten al in Compustam 2018. heeft u al Compustam 2017 dan hoeft u niets te doen!. Bestel nu Compustam 2018 incl. Prestatie abonnement in onze webshop"

#### Webwinkel

Producten aanschaffen van Compuclub? Klik op

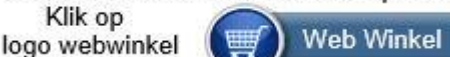

# Compustam Versie 2018 inclusief prestaties 2018

# Inclusief wekelijkse prestaties. U hoeft GEEN abonnement meer aan te schaffen

Het seizoen start in april weer .

Als duivenliefhebber gaat u het winterseizoen weer voorbereiden.

Om dit juist te kunnen doen kan een overzicht van behaalde prestatie's erg makkelijk zijn. Om eerder gegevens uit onze rekengegevens te verzamelen kunt u een prestatie abonnement nemen.

Wij bieden U nu een scherpe aanbieding.

# Maak nu de overstap naar Compustam 2018 en prestatie abonnement 2018 er gelijk bij.

Nu overstappen van:

Compustam 8 naar 2017 kost U 50 euro (incl. prestatie 2018). Compustam 7 naar 2017 kost U 60 euro (incl. prestatie 2018). Compustam 6 naar 2017 kost U 70 euro (incl. prestatie 2018). Compustam 5 naar 2017 kost U 80 euro (incl. prestatie 2018). Compustam 4 naar 2017 kost U 90 euro (incl. prestatie 2018). Compustam 3 naar 2017 kost U 100 euro (incl. prestatie 2018). Ga naar onze webshop om meteen Compustam te bestellen

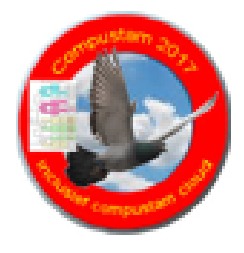

Neem nu de stap naar Compustam 2018 en blijf komend jaar ook verzekerd van alle ontwikkelingen welke wij tijdens het winter seizoen zullen gaan toevoegen aan Compustam

Stap over naar de laatste versie van Compustam waar de wekelijkse prestaties automatisch van de Compustam-Cloud server gedownload worden

Voor Compustam 2017 gebruikers release 9.01,9.02 en 9.03 is er een update beschikbaar release 9.13+ Vanaf 19 januari 2018

Belangrijke Mededeling Compustam voor Windows 7 en 8 Gebruikers

#### **Compustam Cloud**

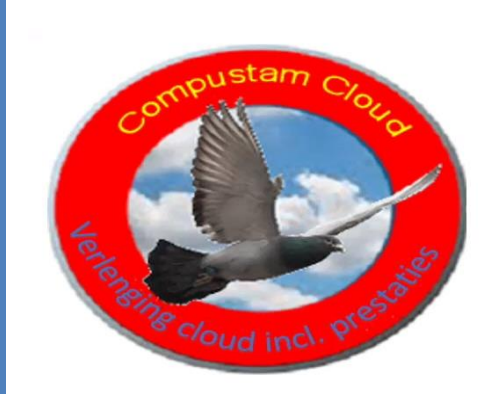

Verlenging Compustam Cloud (2017 naar 2018) incl. Wekelijkse prestaties 2018 via Compustam cloud server.

Onmisbaar voor de moderne Duivenliefhebbers!!

Met de verlenging van Compustam-cloud 2017 naar 2018 bent U verzekerd dat U weer een jaar online kunt. U kunt via iPad of telefoon online stambomen inzien. Maar wat heel belangrijk is.. U bent verzekerd dat U probleemloos elke week Uw prestatiebestand kunt binnenhalen. U heeft de resultaten dus wekelijks binnen

handbereik waarmee U gedurende het lopende seizoen (1 jaar lang) alle resultaten direct beschikbaar hebt in de vorm van standen voor bijvoorbeeld voor Uw aangewezen duiven op de poulelijst. Tijdens de vluchten geeft een simpele muisklik informatie over de beste doffer, duivin, jonge duif Vitesse duif, midfond duif asduif oud en asduif jong op dat moment.

U hoeft niet meer te twijfelen welke duiven U moet inmanden en in welke volgorde.

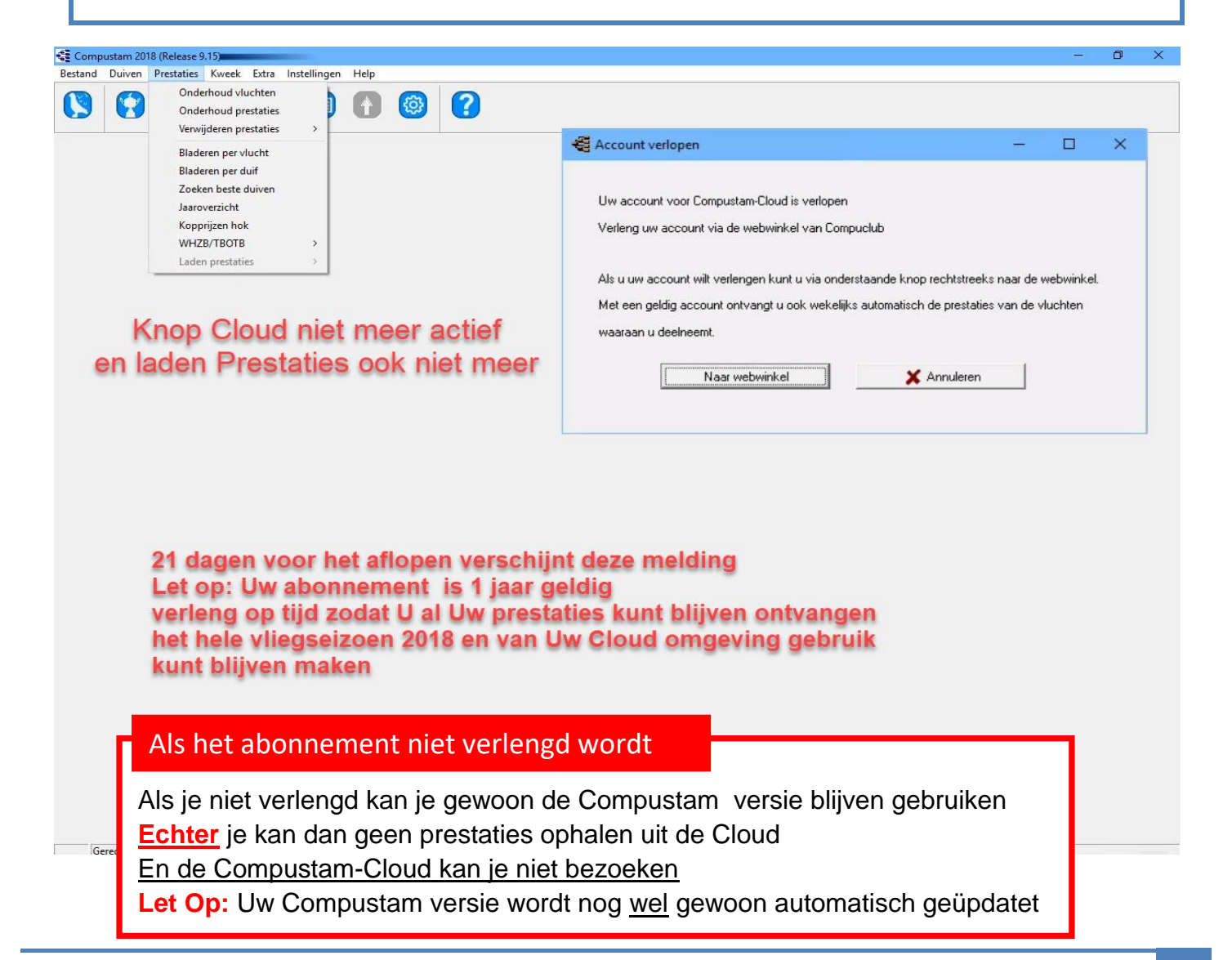

#### **Outlook** .com

In deze handleiding wordt uitgelegd hoe U de (wekelijkse) prestatiebestand op een USB-stick op kunt slaan

🗰 🛛 Outlook Mail

Deze handleiding is bedoeld voor beginnende computergebruikers; voor degenen die de eerste stappen zetten op het gebied van e-mailen, en die daarvoor Outlook gaan gebruiken.

In deze handleiding wordt ervan uitgegaan dat u bekend bent met het gebruik van een internetprogramma (browser) zoals bij voorbeeld Internet Explorer van Microsoft, of Firefox, of Google Chrome.

Ook wordt ervan uitgegaan dat de kleur van de werkbalk met het hoofdmenu van Outlook blauw is:

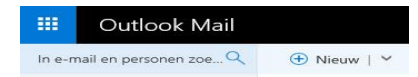

Dit is de standaardinstelling. U kunt eventueel wel zelf andere kleuren instellen binnen Outlook.

# Inloggen

#### Hoe kom ik bij mijn e-mail?

- open een internetprogramma (browser), zoals Internet Explorer of Firefox
- ga naar <u>www.outlook.com</u>
- log in met uw e-mailadres en wachtwoord
- u komt dan in de map "Postvak IN"
- daarin staan uw e-mailberichten, gesorteerd: de nieuwste berichten staan bovenaan

Inloggen wordt bij Outlook 'Aanmelden' genoemd.

Wanneer u in uw internetprogramma (browser) naar een van de volgende de websites gaat

- www.hotmail.com
- <u>www.hotmail.nl</u>
- www.live.com
- <u>www.live.nl</u>
- mail.live.com
- <u>mail.live.nl</u>
- <u>www.outlook.com</u>

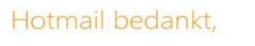

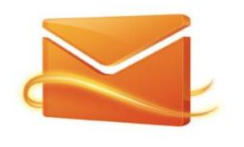

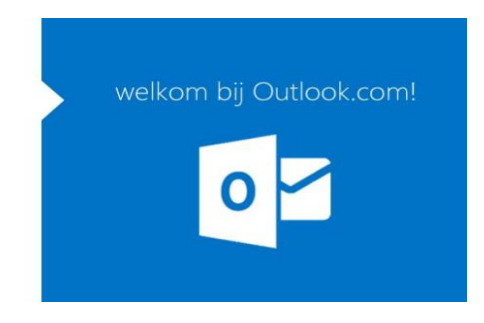

en nog niet was aangemeld, krijgt u de onderstaande aanmeldpagina te zien:

Aanmelden

#### Inloggen

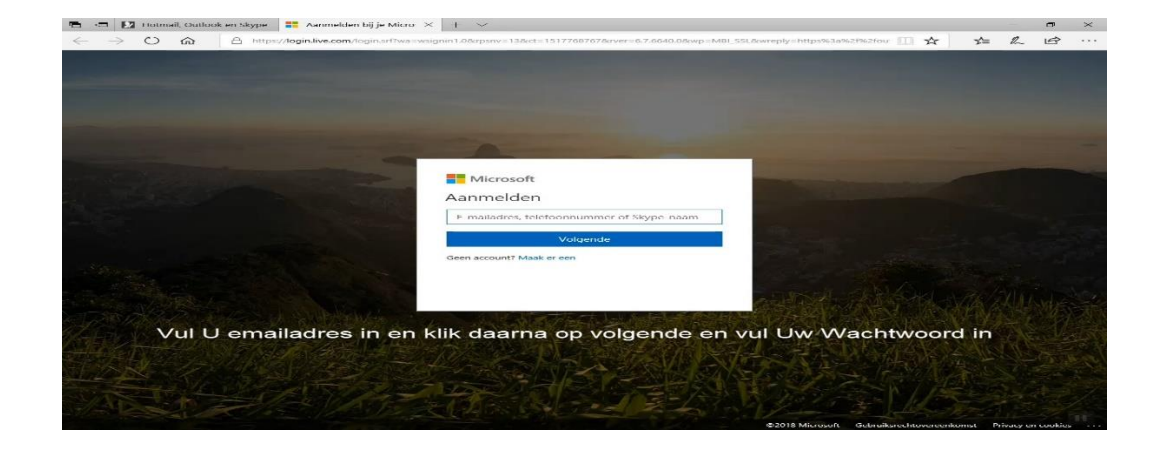

Om u te kunnen aanmelden en van Outlook gebruik te kunnen maken moet u een account hebben. Dat is een registratie (bij Microsoft) met een gebruikersnaam en een wachtwoord. <u>maar heeft U een emailadres dat eindigt op een van bovengenoemde @live.com @live.nl enz. dan</u> <u>kunt U met dat emailadres direct inloggen bij Outlook.com</u>

#### Het aanmelden bestaat uit:

- het invullen van uw gebruikersnaam dit is hetzelfde als uw e-mail adres
- het invullen van uw wachtwoord
- klikken op de blauwe knop met de tekst "Aanmelden"

#### Aangemeld blijven

Tussen de plek voor het invullen van het wachtwoord en de knop "Aanmelden" staat nog een klein vakje met de tekst "**Aangemeld blijven**":

Aangemeld blijven

Door op dat vakje te klikken wordt het "aangevinkt" (of "aangekruist"):

Als u bij het inloggen dit vakje heeft aangevinkt, hoeft u zich niet opnieuw aan te melden met gebruikersnaam en wachtwoord wanneer u een volgende keer naar Outlook gaat op uw computer. U krijgt de bovenstaande aanmeldpagina dan alleen nog te zien als u zich eerst heeft afgemeld.

Dit "**Aangemeld blijven**" moet u uitsluitend op uw eigen computer "aanvinken", en nóóit op een andere computer (bij voorbeeld in een hotel, of in een cursuslokaal, of wanneer u bij anderen op visite bent). Want als iemand anders op die andere computer naar Outlook gaat, krijgt die persoon direct toegang tot al uw e-mail.

<u>Gebruikersnaam en wachtwoord:</u> moet u goed onthouden, en liefst ook ergens opschrijven; ergens waar u het kunt terugvinden.

Wanneer het niet meer lukt om in te loggen, biedt Microsoft wel mogelijkheden om een nieuw wachtwoord te krijgen met behulp van gegevens die bij het maken van het account zijn ingevuld: een telefoonnummer, een alternatief e-mailadres, of een beveiligingsvraag (u moet dan klikken op "Heb je geen toegang tot het account?").

#### Afmelden (uitloggen)

Als u bij het inloggen niet had gekozen voor "Aangemeld blijven", wordt u vanzelf afgemeld (of uitgelogd) bij het afsluiten van het internetprogramma (browser) of bij het afsluiten van uw computer.

U kunt u altijd "handmatig" afmelden (uitloggen) door in de blauwe werkbalk met het hoofdmenu aan de bovenkant van de pagina helemaal aan de rechterkant te klikken op uw naam. Dan verschijnt het volgende submenu:

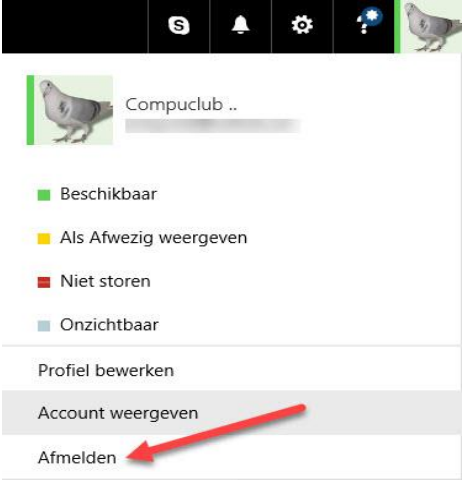

Hier klikt U op het item afmelden

#### **Attentie**

Als u uw account lange tijd niet gebruikt, wordt het door Microsoft automatisch opgeheven. U kunt dan niet langer bij uw berichten of contactgegevens. **"Lange tijd" is volgens gegevens van 2012: gedurende 270 dagen**. Het account wordt dan op 'inactief' gezet. Na 365 dagen wordt het permanent verwijderd. Om uw account "levend" te houden is het dus belangrijk om er regelmatig iets mee te doen. Bij voorbeeld een mailtje naar uzelf sturen.

#### Inloggen

#### Hoe kan ik mijn e-mailberichten lezen?

- klik in de linker kolom op de naam van een map
- bij voorbeeld op "Postvak IN"
- de berichten in die map staan dan in het midden van de pagina
- klik op een berichtregel
- de inhoud van het bericht staat dan onderaan, of vult het midden van de pagina

Vernieuwing postvak in voor Outlook.com Outlook 2016 en mail app voor Windows 10

Na het inloggen of aanmelden wordt de map Postvak IN getoond met de berichten die zich daarin bevinden. Als u eerder was aangemeld met "Aangemeld blijven", wordt de map Postvak IN direct getoond als u naar de website van Outlook gaat. (De Outlook websites staan vermeld in het hoofdstuk Inloggen.)

| Ē *  | E-mail - Compuclub × | + ~                            |                                                | - m            |   | -        |   | × |
|------|----------------------|--------------------------------|------------------------------------------------|----------------|---|----------|---|---|
|      | Outlook              | Ø Zoeken                       |                                                |                | S | <u>م</u> | ? |   |
| =    | + Nieuw bericht      | 合 Alles markeren als gelezen り | Ongedaan maken                                 | )utlook (bèta) |   |          |   |   |
|      | ✓ Favorieten         | Prioriteit Overige             |                                                | Filter ~       | - |          |   |   |
|      | Postvak IN 163       | NPO                            | Op (de) Hoogte 2 februari 2018 Bekijk de nieu. | . Vr 16:45     | ^ |          |   |   |
|      | Concepten 1          | Januari                        | <u>↓</u>                                       |                |   |          |   |   |
|      | Archief              | NPO                            | Op (de) Hoogte 26 januari 2018 Bekijk de nieuw | v Vr 26-1      |   |          |   |   |
|      | ∨ Mappen             | NPO                            | Op (de) Hoogte 19 januari 2018 Bekijk de nieuv | v Vr 19-1      |   |          |   |   |
|      | Postvak IN 163       | NPO                            | Op (de) Hoogte 12 januari 2018 Bekijk de nieuv | v Vr 12-1      |   |          |   |   |
|      | Ongewenste e-mail 19 | NPO                            | Op (de) Hoogte 05 januari 2018 Bekijk de nieuv | vs Vr 5-1      |   |          |   |   |
|      | Concepten 1          | December                       |                                                |                |   |          |   |   |
|      | Verzonden items      |                                |                                                |                | ~ |          |   |   |
|      | Verwijderde items 4  | Nieuwe C                       | Compustam versie 2017 release 9                | 13+            |   |          |   |   |
|      | 🖻 Archief            | vanaf nu ver                   | krijgbaar inclusief wekelijkse pres            | taties U       |   |          |   |   |
|      | Deleted Items        | hoeft                          | geen abonoment aan te schaffen                 | iikaa          |   |          |   |   |
|      | Gesprekgeschiedenis  | prestaties                     | automatisch in Compustam 2018                  | aezet          |   |          |   |   |
| -    | Junk E-mail          |                                | and an an an an an an an an an an              | 9              |   |          |   |   |
| 1111 | RSS-feeds            |                                |                                                |                |   |          |   |   |
| 28   | Sent Items           |                                |                                                |                |   |          |   |   |
| 5    | Nieuwe map           |                                |                                                |                |   |          |   |   |
|      |                      |                                |                                                |                |   |          |   |   |

De map Postvak IN ziet er bij voorbeeld zo uit:

#### <u>Werkbalk</u>

Bovenaan de pagina is er een blauwe werkbalk met het hoofdmenu. De werkbalk is de toegang tot alle functies en mogelijkheden van Outlook. De inhoud van het menu in de werkbalk bestaat uit items, en deze inhoud is niet steeds hetzelfde; het hangt af van de pagina waarop u zich bevindt en van de handeling waarmee u bezig bent.

Als u bij voorbeeld een bericht aan het schrijven bent, bevat het menu items die te maken hebben met het schrijven van een bericht. Als u een bericht aan het lezen bent, bevat het menu items die te maken hebben met het lezen en verwerken van berichten. Verder ziet u op deze pagina:

- in de linker kolom onder het hoofdmenu: de Mappen;
- in het midden van de pagina: de berichten;

• in de rechter kolom: mededelingen en tips van Outlook; de inhoud daarvan is telkens weer iets anders.

Mocht U de email van de Compuclub niet zien in Postvak IN kijk dan eest in de **Map Ongewenst** een oplossing : voeg de afzender toe aan **Contact personen** Klik de email van de Compuclub aan en U krijgt de een van deze 3 mogelijkheden te zien.

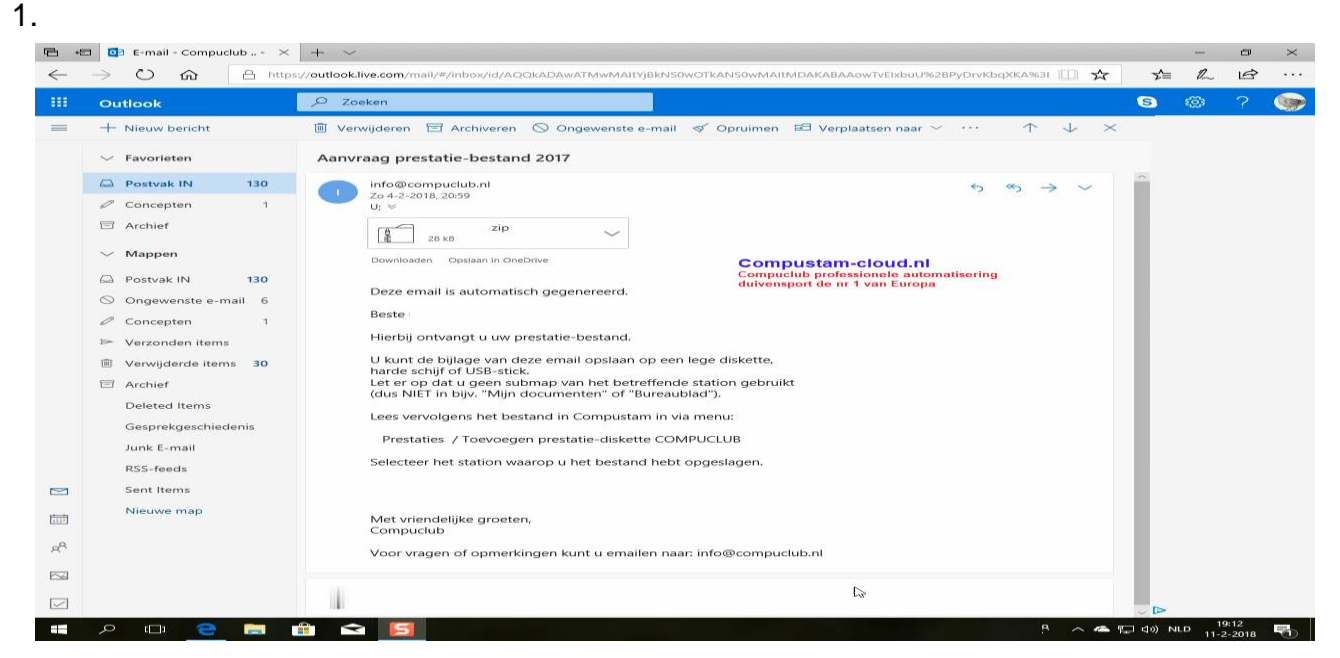

De rode balk U klik op <u>inhoud weergeven</u> een oplossing : voeg de afzender toe aan Contact personen

#### ga verder naar 3 De tweede mogelijkheid is deze

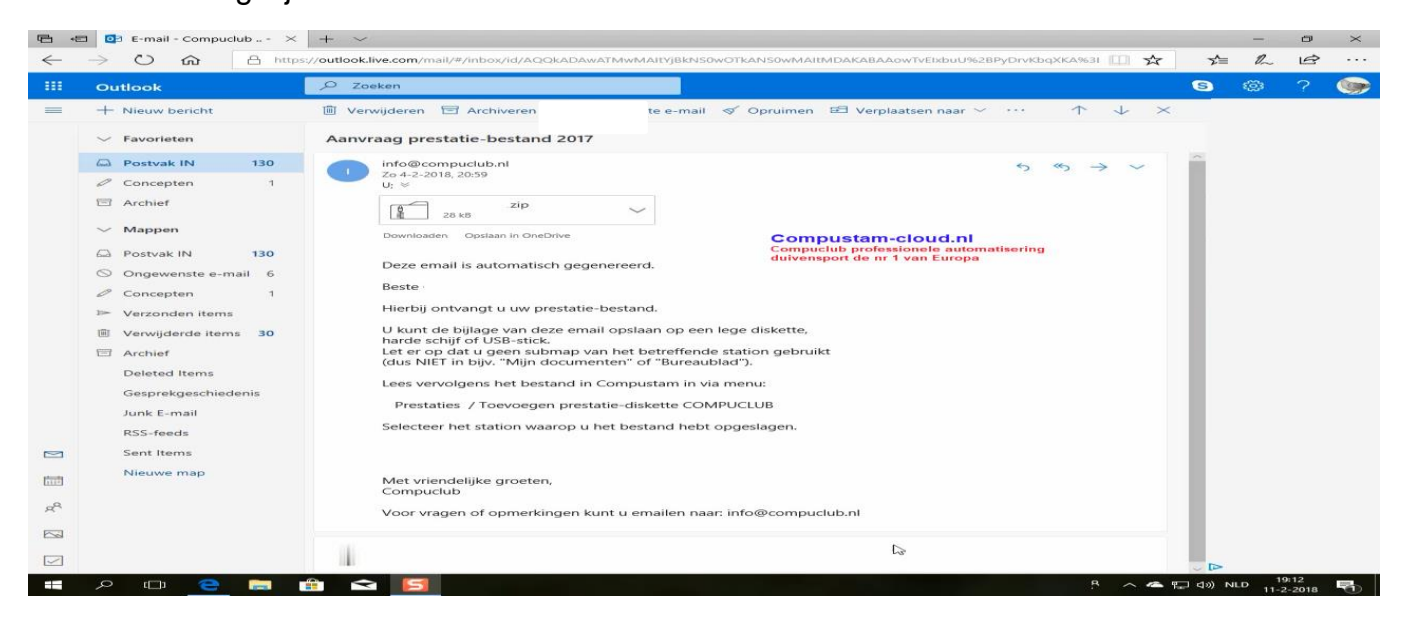

De gele balk U klik op <u>dit bericht is veilig</u> een oplossing: voeg de afzender toe aan Contactpersonen

#### ga verder naar 3

De derde mogelijkheid is deze (als het goed is na de oplossingen altijd)

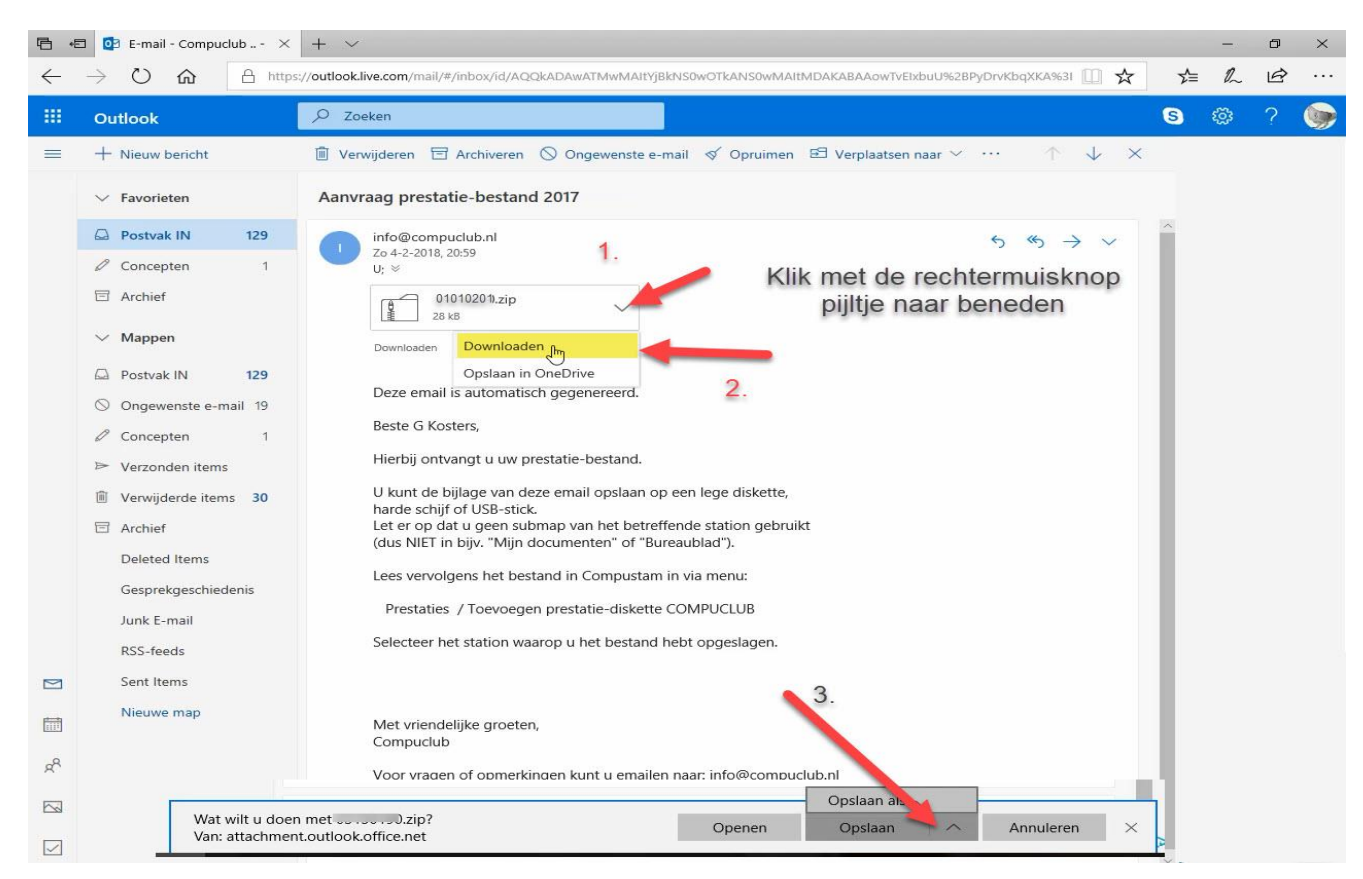

Klik op downloaden ( <u>niet downloaden als zip</u> ) waar de pijl op is gericht . Onderin verschijnt de melding

| dat er gedownload wordt hier even goed opletten klik op | 🖌 naast | Opslaan | en kiezen |
|---------------------------------------------------------|---------|---------|-----------|
| voor <b>Opslaan als</b>                                 | _       |         |           |

De Windows verkenner wordt geopend Zoek nu Uw usb stick op deze staat aan de linkerkant onder Computer

in dit voorbeeld (F) KINGSTON

Als U uw USB stick geselecteerd heeft klikt u op **opslaan** 

#### LET OP !!!!!

Het prestatiebestand niet in een map van de usb stick opslaan

| Organiseren 👻 Nieuw  | /e map                   |                      |      | 8== 🔻   | ( |
|----------------------|--------------------------|----------------------|------|---------|---|
| *                    | Naam                     | Gewijzigd op         | Туре | Grootte |   |
| 词 Bibliotheken       |                          |                      |      |         |   |
| 🔛 Afbeeldingen       |                          | Geen zoekresultaten. |      |         |   |
| Documenten           |                          |                      |      |         |   |
| J Muziek             |                          |                      |      |         |   |
| 🔣 Video's            |                          |                      |      |         |   |
| n Thuisgroep         |                          |                      |      |         |   |
| Computer             |                          |                      |      |         |   |
| 🏭 Lokale schijf (C:) |                          |                      |      |         |   |
| Compuclub (D:)       |                          |                      |      |         |   |
| Bestandsnaam: 03150  | 0025                     |                      |      |         |   |
| Opslaan als: Geco    | mprimeerde (gezipte) map |                      |      |         |   |

#### Het Prestatiebestand inlezen in Compustam voor Windows

| Start Compustam voor        |
|-----------------------------|
| Windows on                  |
|                             |
| Ga naar <b>menu-item</b>    |
| Prestaties                  |
| Kies hier voor toevoegen    |
| Prestatiedisk Compuclub     |
| meer informatie kunt U      |
| vinden op onze website      |
| www.compuclub.nl. da.daar   |
| www.compuciub.m ga uaai     |
| via de Nederlandse viag     |
| naar laatste nieuws of klik |
| hier om naar de             |
| handleidingen website te    |
| gaan.                       |
| Het speciale importeren     |
| prostationastand kunt I     |
|                             |
| hier vinden ( aangepast     |

laden prestaties Compustam 2017 Voor Compustam 7 en Compustam 8

#### Het Prestatiebestand inlezen in Compustam 2018

In Compustam 2018 kunt U rechtstreeks Uw wekelijkse prestaties 2018 inlezen van de Compustam server Als U een nieuwe licentie of upgrade licentie van Compustam 2018 heeft aangeschaft dan hoeft U GEEN abonnement meer aan te schaffen dit zit bij de prijs van de nieuwe of upgrade licentie in

Zie onderstaand voorbeeld hoe U het prestatiebestand kunt inlezen in Compustam 2018 Ga nar menu-item Prestaties>laden prestaties>automatisch prestaties laden Compustam-cloud

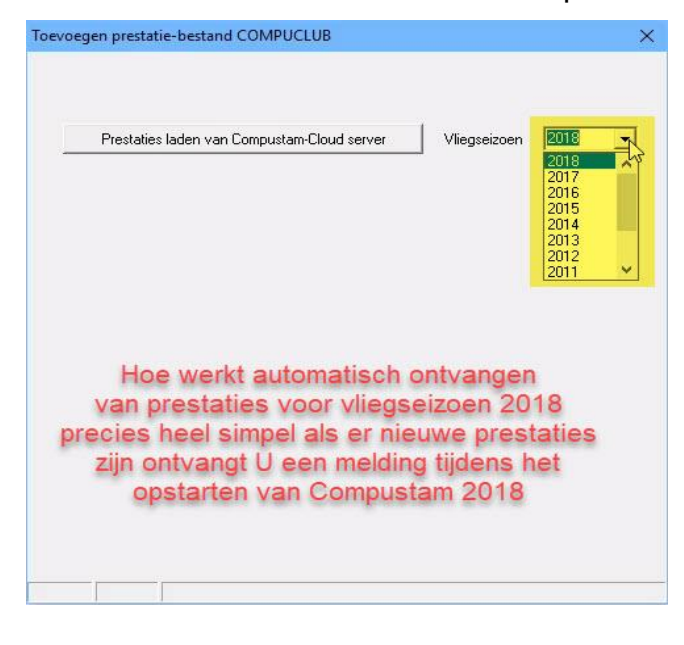

server. Dit doet U nadat Compustam 2018 tijdens het opstarten een melding geeft dat er nieuwe prestaties beschikbaar zijn. Daarna gaat U terug naar het automatisch prestaties laden van Compustam-cloud server en klikt U op de knop Prestaties laden van Compustam-cloud server. Voor oudere jaren van 2007 tot 2013 gebruikt U het driehoekje achter vliegseizoen

#### Problemen oplossen prestatiebestand

Als U een Abonnement heeft op de Wekelijkse prestatie bestand van Compuclub kan het voorkomen dat de prestaties niet goed worden weergegeven in Compustam voor Windows of dat niet de laatste vlucht in Compustam voor Windows staat dit komt omdat U wekelijks een email

ontvangt van Compuclub en als U bijv. Outlook.com gebruikt worden de bestanden als U ze download standaard in de map Downloads gezet dit geld voor Windows 7 t/m Windows 10 . Omdat de naam van het bestand van de Compuclub niet veranderd kan het volgende gebeuren Als je prestatiebestand via email ontvangt maakt Windows er een 1 (als die al bestaat) bij dus 15409128(1).pr8 of 15409128(1).zip. Het volgende is hieraan te doen ga naar de map downloads (Windows toets ingedrukt houden en E toets indrukken) aan de rechterkant

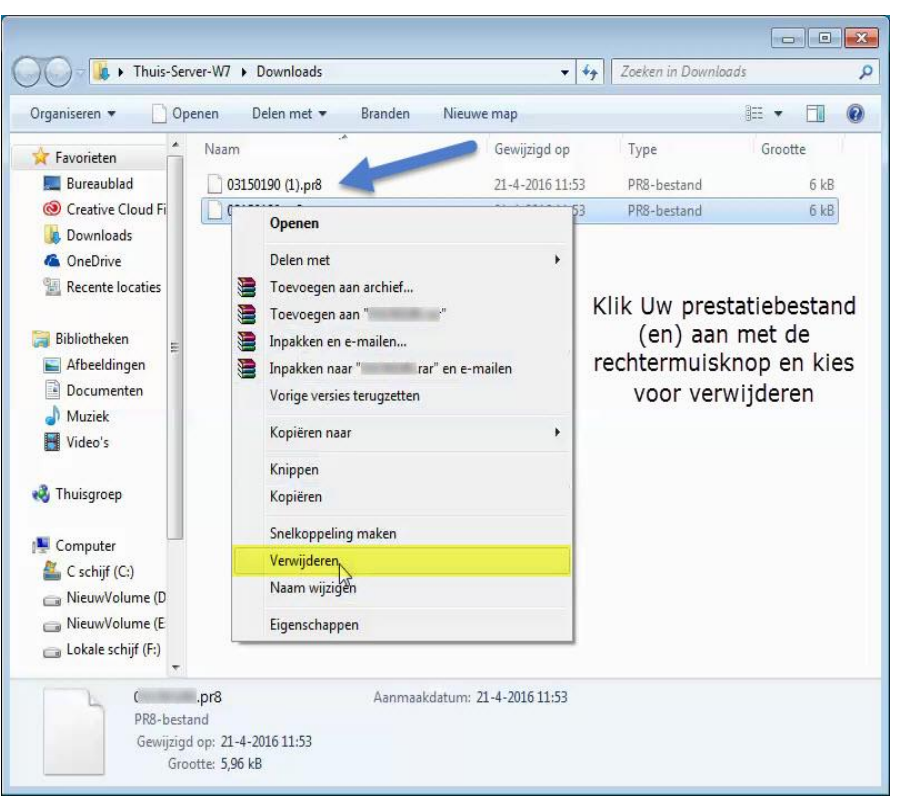

bovenin vind U de map downloads klik deze map aan een verwijder al Uw prestatiebestanden zodat er geen enkele meer in deze map staat

dan gaat U terug naar de email en download deze nogmaals

Voor bijv. een 2<sup>e</sup> hard disk of USB-Stick zie problemen oplossen prestatiebestand 2<sup>e</sup> harddisk en problemen oplossen prestatiebestand USB-Stick

#### Problemen oplossen prestatiebestand 2<sup>e</sup> harddisk

Als U Uw prestatiebestand op een 2<sup>E</sup> harddisk bijv. D:\ dan handelt U als volgt open de Windows verkenner of (Windows toets ingedrukt houden en E toets indrukken) klik bijv. Schijf D aan klik deze schijf aan een verwijder al Uw prestatiebestanden zodat er geen enkele meer in deze map staat

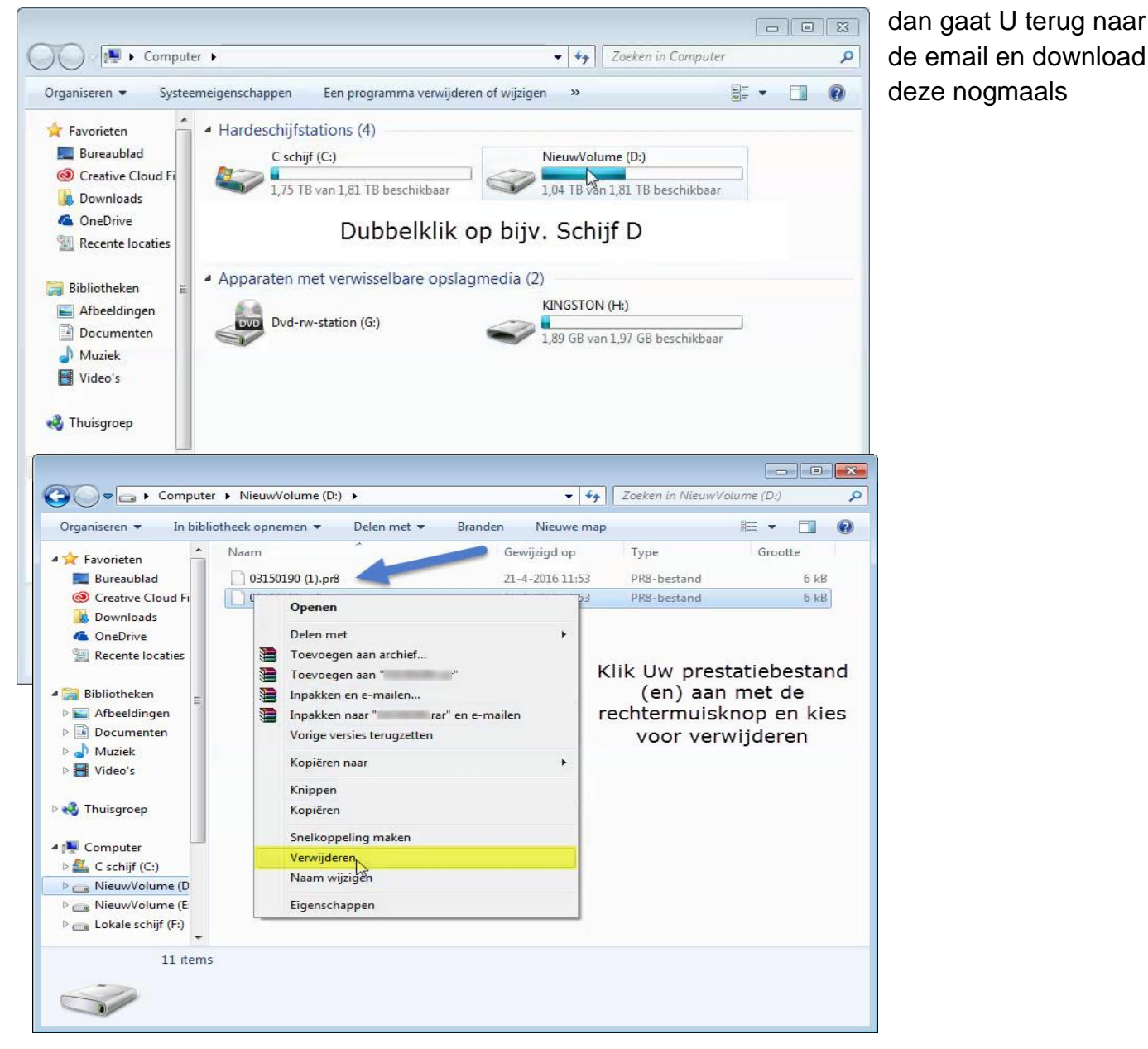

#### Problemen oplossen prestatiebestand

Als U Uw prestatiebestand op een USB-Stick staan bijv. H:\ dan handelt U als volgt open de Windows verkenner of (Windows toets ingedrukt houden en E-toets indrukken) klik bijv. USB-Stick aan

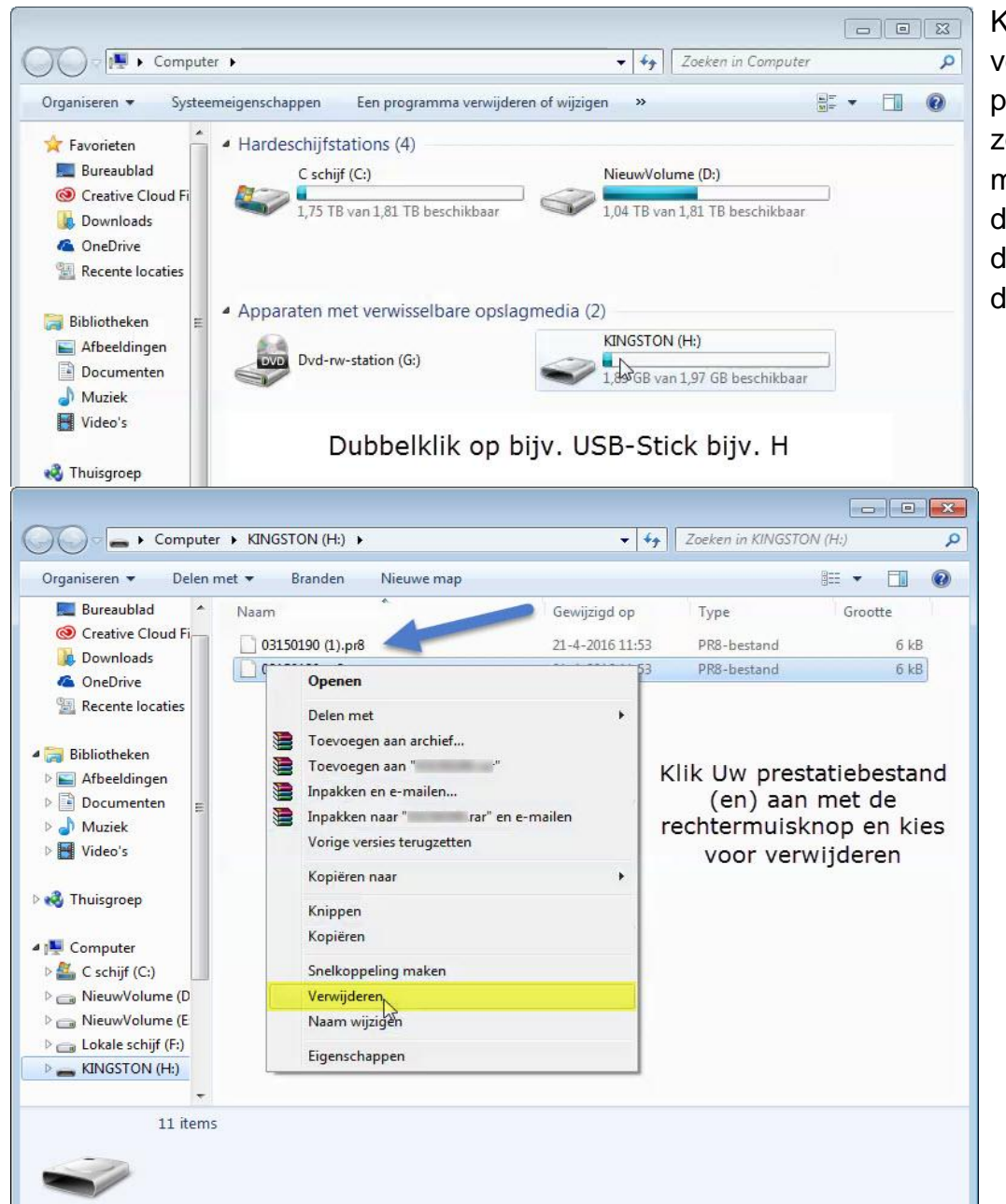

Klik deze schijf aan een verwijder al Uw prestatiebestanden zodat er geen enkele meer in deze map staat dan gaat U terug naar de email en download deze nogmaals

stap over naar de laatste versie van Compustam waar de wekelijkse prestaties automatisch van de Compuclub server gedownload worden

#### Personen contacten

Over personen met wie u e-mailt, kunt u contactgegevens vastleggen. Dat is vooral handig als met bepaalde personen vaak e-mailt.

#### **Opgelet!**

Als u uw wachtwoord niet meer weet en niet meer kunt inloggen, kunt u niet meer bij uw berichten en óók niet meer bij uw contactgegevens. Die gegevens staan immers op een computer van Microsoft, en niet op uw eigen computer.

Het is raadzaam om bij de contactgegevens niet meer gegevens op te nemen dan wat echt handig is voor het e-mailen zelf, dus alleen:

- voornaam
- achternaam
- e-mail adres

Al het overige (zoals woonadressen, werkadressen, telefoonnummers, verjaardagen, functies, namen van partners, enzovoorts) hoort niet op een computer van Microsoft thuis.

U kunt contactpersonen toevoegen of bewerken vanuit een geopend bericht (zie verder naar onderen), maar u kunt de contactgegevens ook direct bewerken.

#### Contactgegevens direct bewerken

Klik in het hoofdmenu in de werkbalk

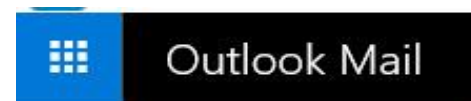

U ziet dan het volgende submenu dat bestaat uit negen "tegels":

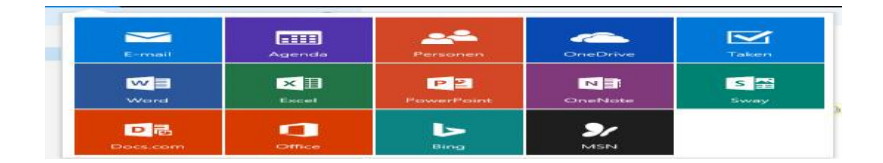

Hierin klikt u op de "tegel" met de tekst "Personen".

U komt dan terecht in een heel ander gedeelte van Outlook, op een pagina die er ongeveer zo uitziet:

| 6            | E-mail - Compuclub Out                    | : 🖸 Outlook Personen - Cor 🛛 🕂 🤟         |                                                                                                    |                                     | -        | 0      | ×    |
|--------------|-------------------------------------------|------------------------------------------|----------------------------------------------------------------------------------------------------|-------------------------------------|----------|--------|------|
| $\leftarrow$ | $\rightarrow$ O $\textcircled{a}$ A http: | s://outlook.live.com/people/#/           | 1                                                                                                    |                                     | 0_       | B      | •••• |
|              | Outlook                                   | P Zoeken                                 |                                                                                                    | S                                   |          |        |      |
| =            | $+$ Nieuw $\sim$                          | 🖉 Bewerken 📋 Verwijderen 🏠 Toevoegen aan | favorieten 🔠 Gekoppelde contactpersonen (2) 💛 👂 Beherer                                                  | n ~                                 |          |        | D    |
|              | $\sim$ Personen                           | O Alle Op achternaam ~                   | Compudub                                                                                                 |                                     |          |        |      |
|              | s <sup>a</sup> Alle                       | Compuclub                                | C 0629523224                                                                                             |                                     |          |        |      |
|              | ★ Favorieten                              | Info@compuciub.ni                        | 🖾 E-mail verzenden 🛛 💭 Chatgespre                                                                        | k starten                           |          |        |      |
|              | R Contactpersonen                         |                                          | Cantestances Bastandan Empilipacietan                                                                    |                                     |          |        |      |
|              |                                           | Tech                                     | Contactgegevens E-mail info@compuclub.nt Notilies Technische vragen 0620212967 Overige vragen 0629523224 | Contactpen<br>Bedrijf<br>0629523224 | soon bev | verken |      |
|              |                                           | 0                                        | 620212967                                                                                                |                                     |          |        |      |
| 677          |                                           | Ov                                       | erige vragen                                                                                             |                                     |          |        |      |
| RR           |                                           | 0                                        | 029023224                                                                                                |                                     |          |        |      |
| 53           |                                           |                                          |                                                                                                    |                                     |          |        |      |
| $\square$    |                                           |                                          | La                                                                                                    |                                     |          |        |      |

Aan de bovenkant staat een andere werkbalk.

In het linkerdeel staan uw contactpersonen alfabetisch gesorteerd (op de beginletters van voornaam + naam).

Wanneer u op een van deze namen klikt, krijgt u in het rechterdeel de contact- gegevens voor die persoon te zien, en wordt de werkbalk uitgebreid met 'knoppen' voor Bewerken en Verwijderen.

Als u weer terug wilt naar het e-mail gedeelte van Outlook, moet u klikken op het

pijltje 🇰 naast

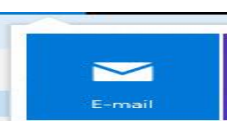

in de werkbalk:

U krijgt dan weer de hierboven afgebeelde 4 "tegels" te zien. U klikt op de "tegel" met de tekst "Email".

#### Contactgegevens direct bewerken

#### Vanuit een geopend bericht

Als de afzender van het geopende bericht nog niet bij uw contactpersonen was opgenomen, staat boven in het bericht de Toevoegen aan contactpersonen

Als de afzender van het geopende bericht wel bij uw contactpersonen was opgenomen, staat boven in het bericht de Contactpersoon bewerken

Als u klikt op een van deze twee mogelijkheden, kunt u contactgegevens van de afzender van het bericht toevoegen of bewerken.

#### Extra informatie over email instellingen outlook.com

De beste manier om ervoor te zorgen dat een e-mail van een bepaalde contactpersoon in je Postvak in verschijnt, is door de afzender toe te voegen aan je contactpersonenlijst. Zoek een email van de betreffende afzender op, en open deze. In de adresbalk bovenaan het bericht, zie je de optie **Toevoegen aan contactpersonen**, naast de naam van de afzender. Klik op deze optie, zodat de afzender wordt toegevoegd aan je contactpersonenlijst.

#### **Controleer je map Ongewenst**

- 1. Meld je aan bij Outlook.com.
- 2. Klik op **Ongewenst** in het linker kader.
- 3. Controleer of de ontbrekende mail al in deze map staat.
- 4. Als je hier berichten ziet die bezorgd hadden moeten worden in je Postvak in, vink je de betreffende berichten aan, en klik op de knop **Niet ongewenst**.

#### Controleer je lijst met geblokkeerde afzenders

- 1. Klik van het Outlook.com Opties scherm, onder **Ongewenste e-mail voorkomen** op **Veilige en geblokkeerde afzenders**.
- 2. Klik Geblokkeerde afzenders.
- 3. Selecteer in de lijst Geblokkeerde afzenders de naam of het domein (het gedeelte van een e-mailadres dat achter het @-teken staat, zoals msn.com of hotmail.com) waar je e-mail van wilt ontvangen, en klik dan op << Uit lijst verwijderen.

#### Voeg het e-mailadres toe aan je lijst Veilige afzenders

- 1. Klik van het Outlook.com Opties scherm onder **Ongewenste e-mail voorkomen** op **Veilige en geblokkeerde afzenders**.
- 2. Klik Veilige afzenders.
- 3. Typ in het tekstveld het e-mailadres of domein waar je altijd e-mail van wilt ontvangen, en klik dan op **Aan lijst toevoegen >>.**

Een e-mailapp instellen bij Outlook.com

Een e-mailapp instellen bij Outlook.com

#### Outlook.com toevoegen aan Office Outlook

Outlook.com telogen an Office Outlook

Nieuw

Outlook.com concector 32 Bit Outlook.com connector 64 bit

#### Outlook connector gebruiken met outlook 2007 /2010/2013/2016

een gemakkelijke manier om je e-mails in outlook office 2007, 2010 en 2016 te zetten is het gebruik maken van de outlook connector 32 bit

deze download je via bovenstaande link deze wordt dan in de map downloads van Windows 7 en Windows 8 gezet ga vervolgens naar het gedownloade bestand en klik deze aan met de rechtermuisknop en instaleer deze daarna outlook 2007 of 2010 opstarten

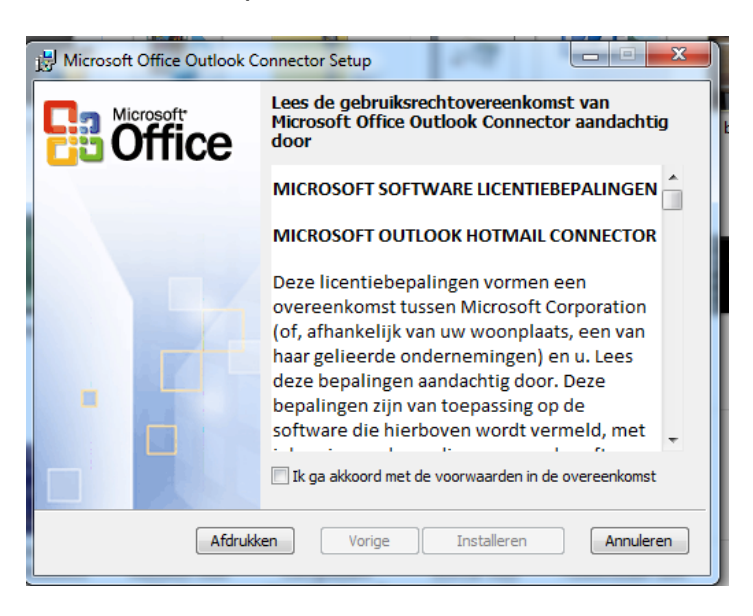

Als bovenstaand scherm niet verschijnt ( u heeft de outlook connector al gedownload en geïnstalleerd )

Ga in outlook 2007 en 2010 naar Bestand Account toevoegen kiezen voor servers instellingen handmatig configureren selecteer overige selecteer daarna Microsoft Hotmail Connector

### Outlook connector gebruiken met outlook 2007 /2010/2013/2016

| ebruikersgegev | ens     |               | <br> |  |
|----------------|---------|---------------|------|--|
| Uw naam:       | 1       |               |      |  |
| E-mailadres:   |         |               |      |  |
| Wachtwoord:    |         |               |      |  |
|                |         |               |      |  |
|                | Wachtwo | ord onthouden |      |  |
| Meer >>        |         |               |      |  |
|                |         |               |      |  |

Vul Uw naam: De naam in

E-mailadres: Bijvoorbeeld Uw naam@outlook.com

Wachtwoord: het wachtwoord dat bij bijvoorbeeld outlook.com hoort

#### Outlook 2007 2010 en 2013/ 2016

Start outlook 2007/2010 /2013 /2016 op en klik de gekregen email van Compuclub aan

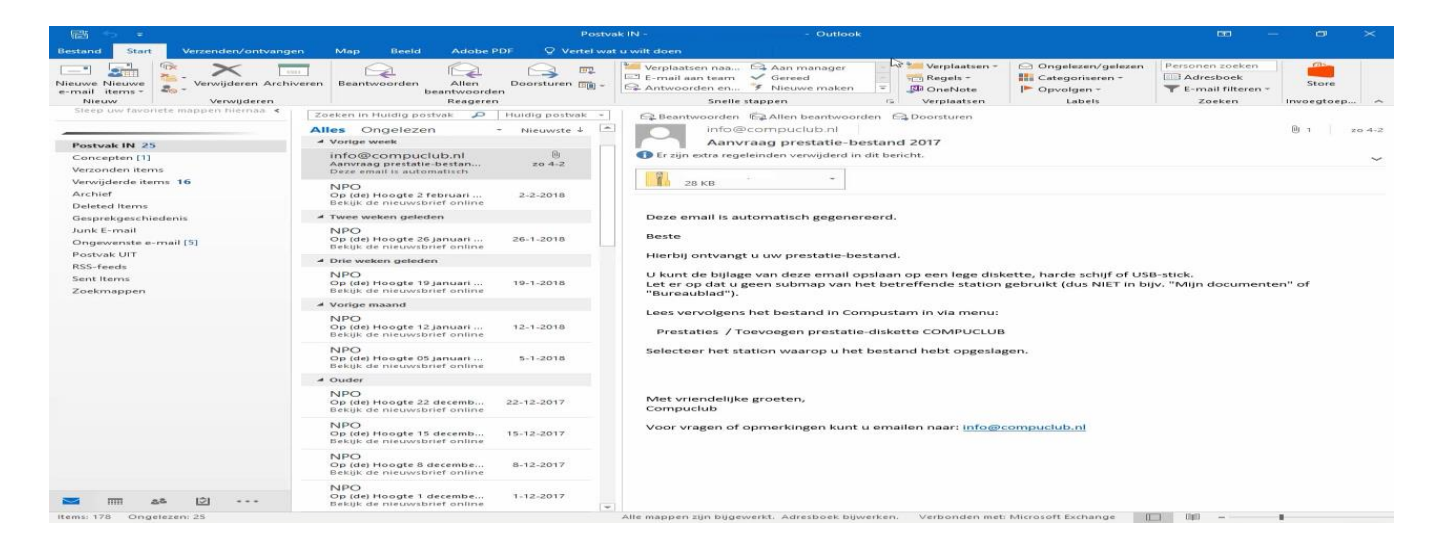

Klik de bijlage met de rechtermuisknop aan. Als u geen email van Compuclub ziet kijk dan eerst in de map ongewenst/spam email. Oplossing voeg info@compuclub.eu toe aan Contactpersonen

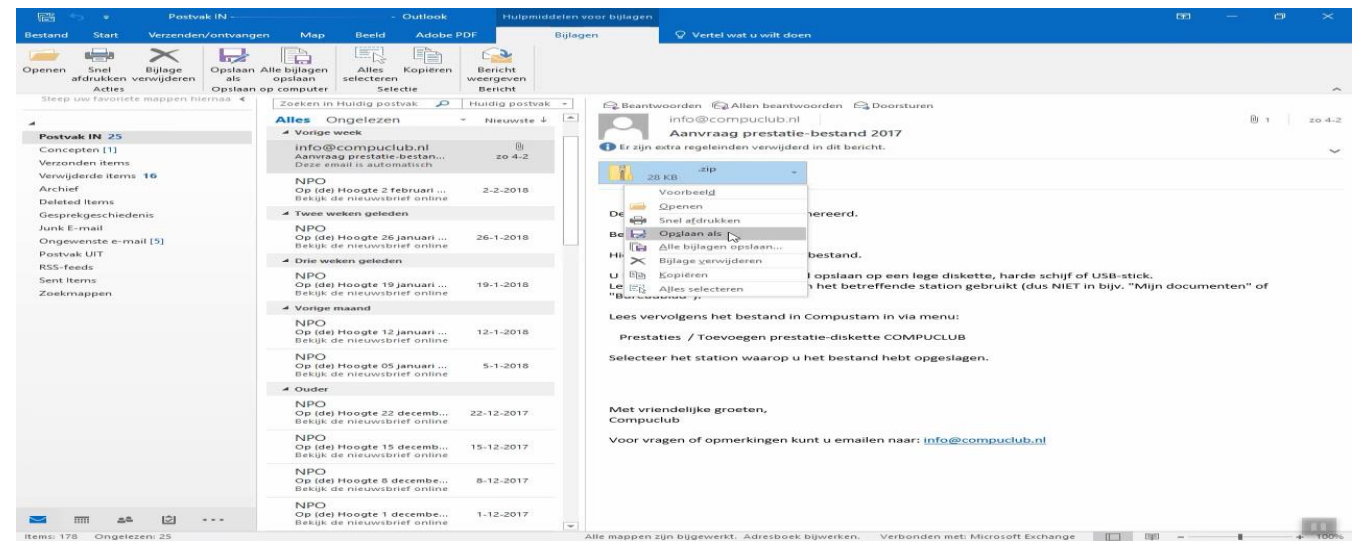

#### kies voor opslaan als

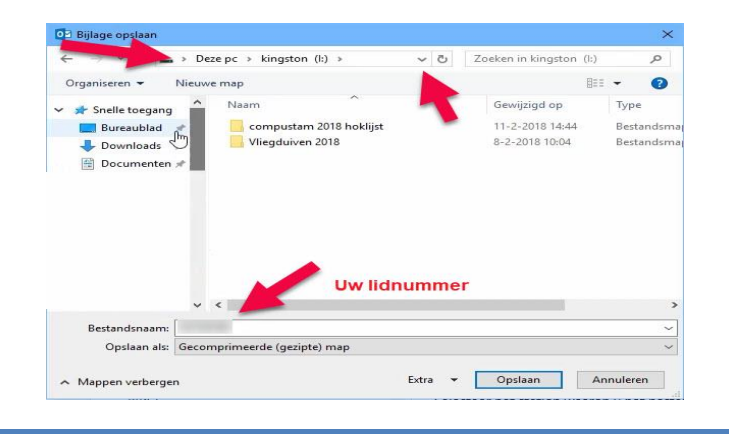

Als U uw USB stick geselecteerd heeft klikt u op <u>opslaan</u> De <u>drive letter</u> kan per pc laptop verschillen

#### LET OP !!!!!

Het prestatiebestand niet in een map van de usb stick opslaan

20

#### **Email met Windows 8 of Windows 8.1**

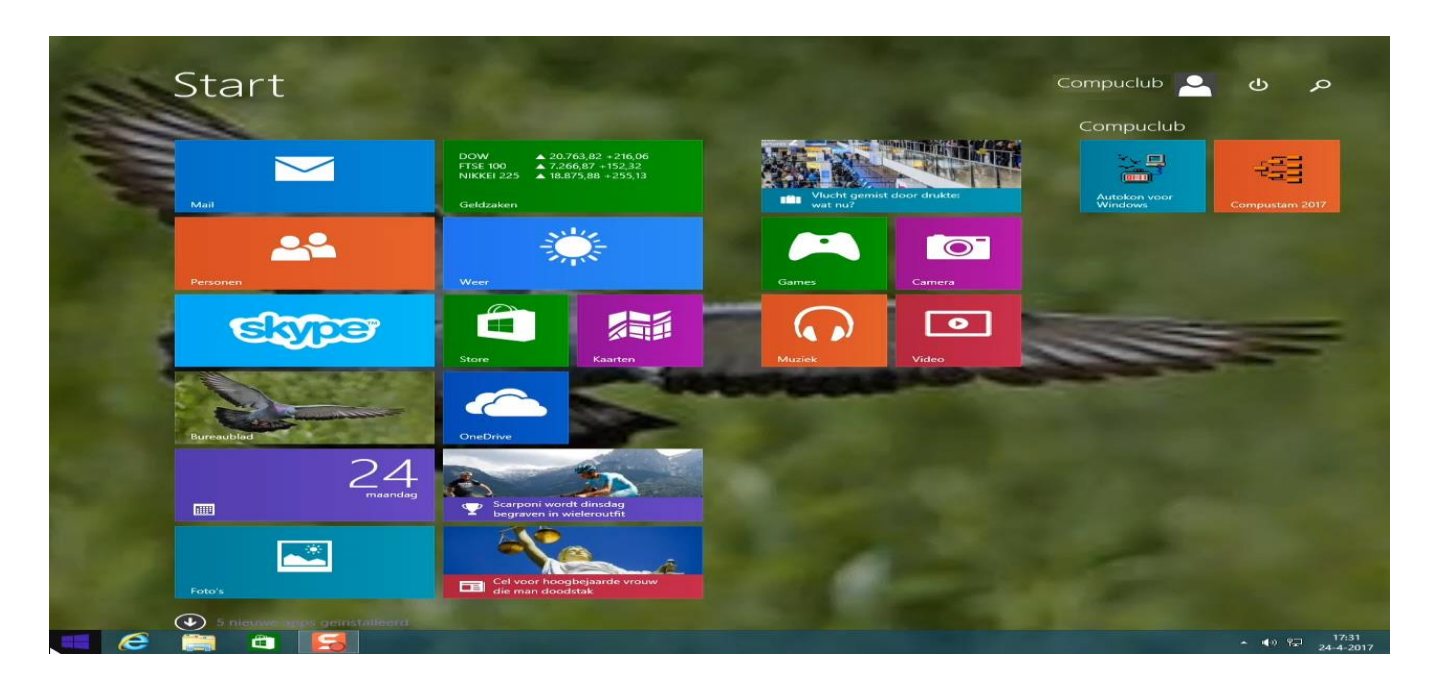

Klik op de mail tegel in de metro omgeving van Windows 8 (in Windows 8.1 klikt u op de Windows startknop linksonder in)

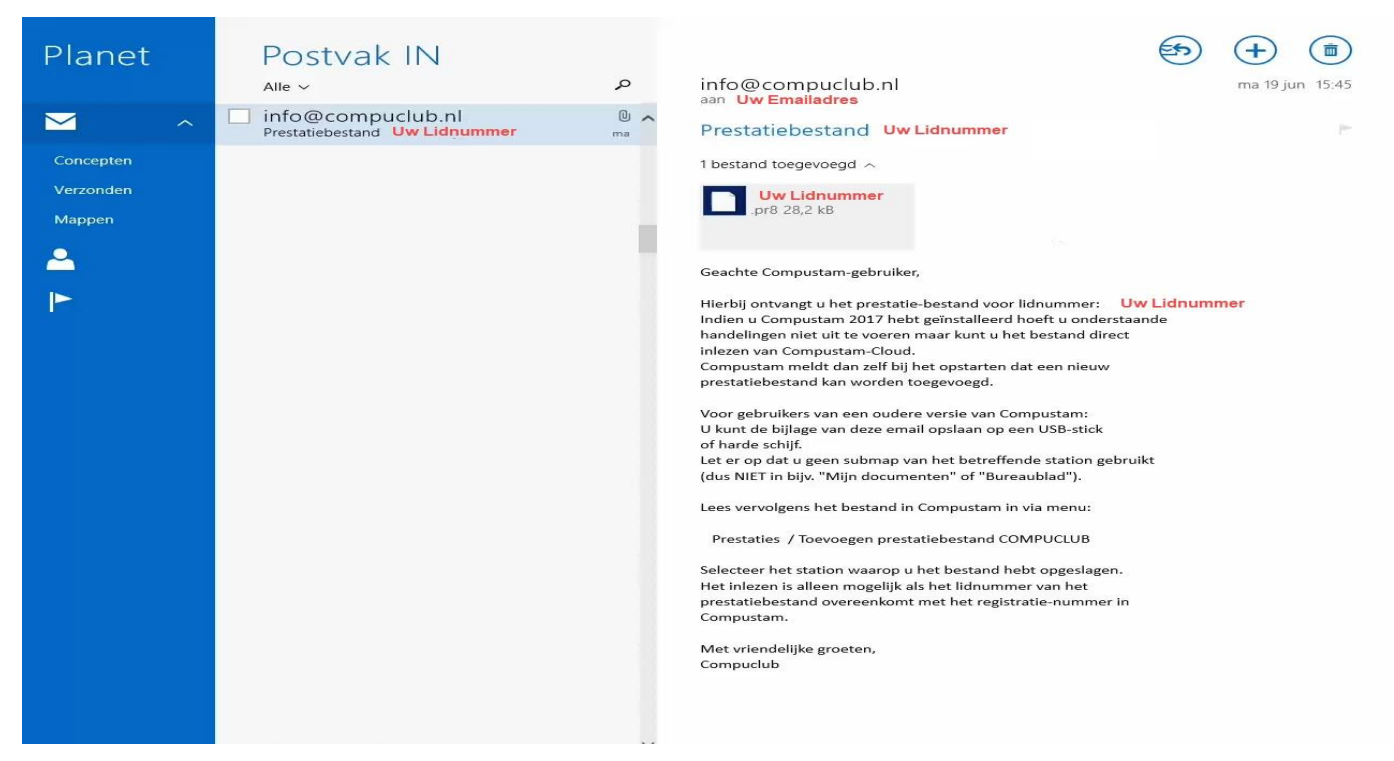

Als U geen email ziet van Compuclub ga naar <u>www.outlook.com</u> en log daarin met Uw emailadres en Wachtwoord die U gebruikt als u inlogt bij Windows 8 of Windows 8.1. Kijk daar aan de linkerkant in de map Ongewenst klik de mail aan en verplaats hem naar postvak in. Voorkom dat de mail van Compuclub in de map Ongewenst komt voeg <u>info@compuclub.nl</u> toe aan **Personen**.

21

### Email met Windows 8 of Windows 8.1

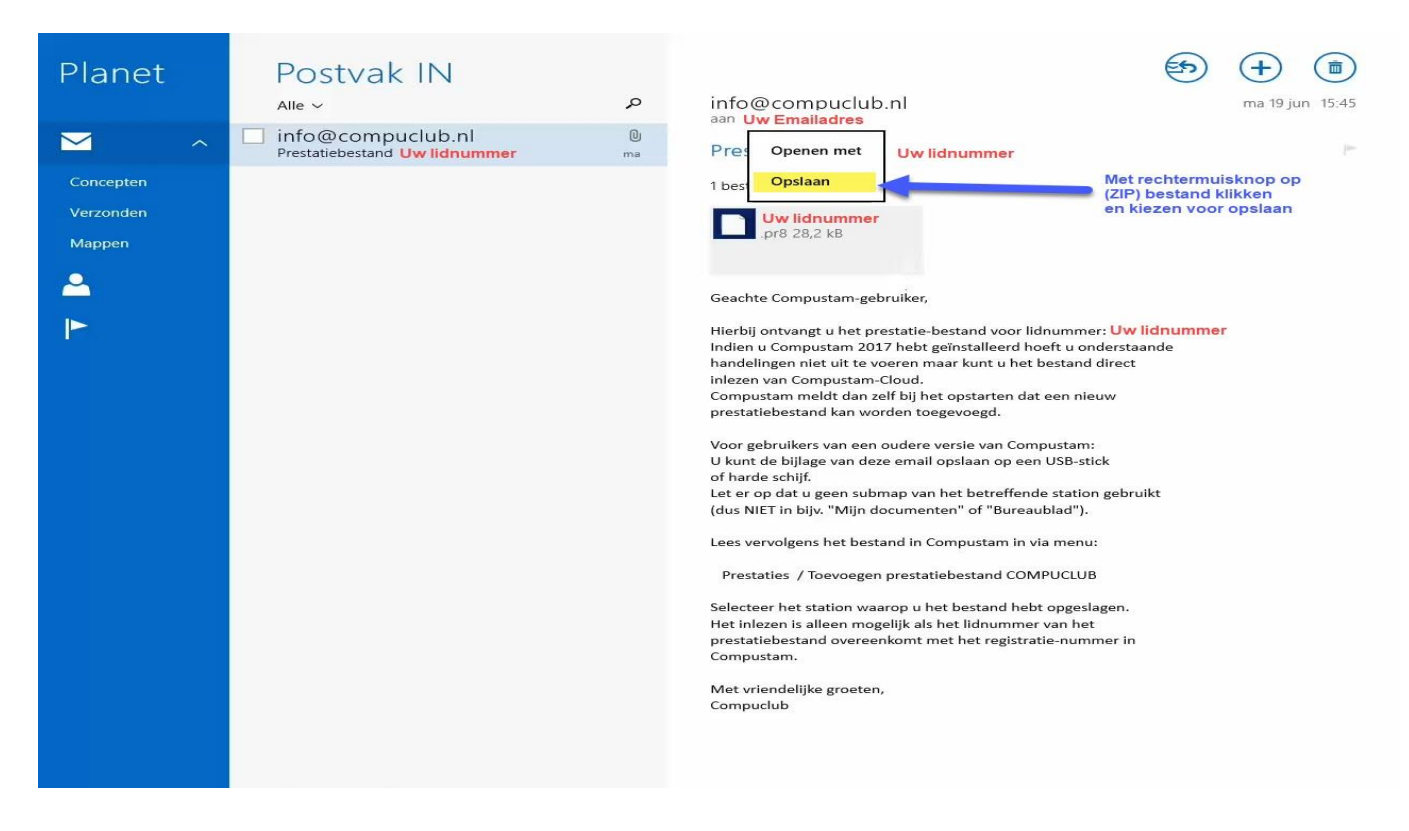

Klik met de rechtermuisknop de bijlage aan en kies opslaan

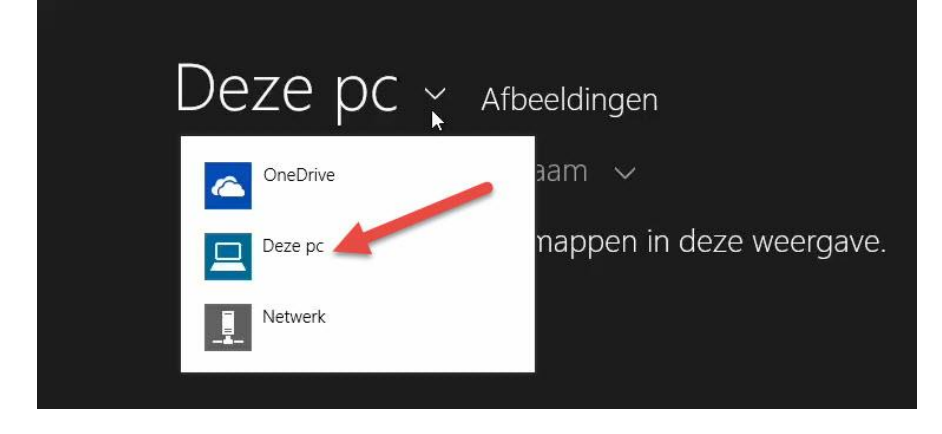

Klik op Deze PC en in het menu dat daarna verschijnt Deze pc

#### Email met Windows 8 of Windows 8.1

| 3 Stick |  |
|---------|--|
| klikken |  |
|         |  |
|         |  |
|         |  |
|         |  |
|         |  |
|         |  |

Zoek Uw USB Stick op (in dit voorbeeld Kingston I)

| Deze pc ~                      | BACKUP (F:)                               |        |                   |
|--------------------------------|-------------------------------------------|--------|-------------------|
| Omhoog Sorteren c              | op naam 🗸                                 |        |                   |
| <b>2016</b><br>2-11-2015 13:04 | 03150025.pr8<br>1-6-2014 17:47<br>17,3 kB |        |                   |
|                                | ►                                         |        |                   |
|                                |                                           |        |                   |
|                                |                                           |        |                   |
|                                |                                           |        |                   |
|                                |                                           |        |                   |
|                                |                                           |        |                   |
| 03150025                       |                                           | .pr8 🗸 | Opslaan Annuleren |

Nu kiest u voor Opslaan (niet in een map) het prestatie bestand staat nu op de USB-Stick Ga naar Compustam om de prestaties in te lezen

#### Email met Windows 10 mail app

Klik op of druk op de Windows toets

klik op mail (live tegel) of klik op zoeken (vergrootglas rechts naast Windows toets) en type 'Mail' in en druk op enter

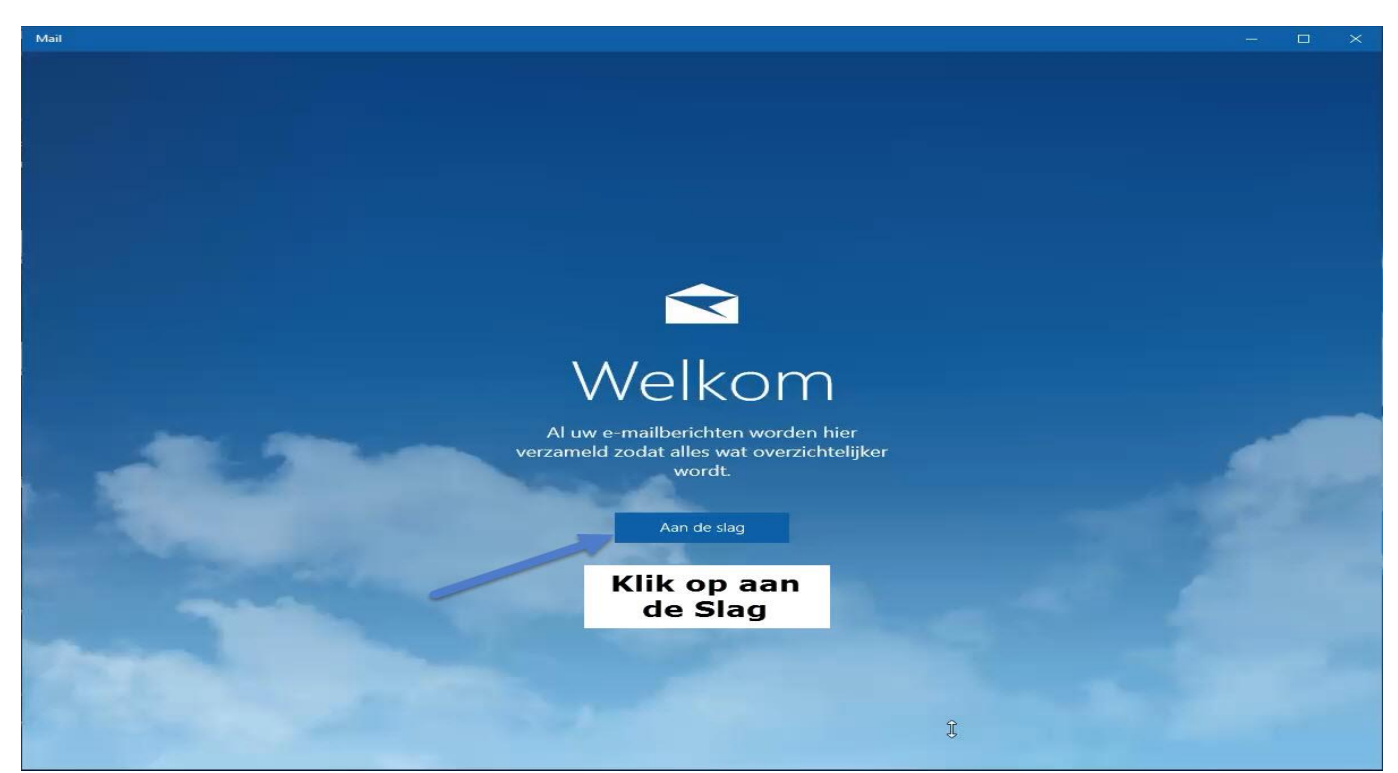

Klik op de plus om Uw Account toe te voegen. Staat Uw emailadres hier al vermeld klik dan op U kunt aan de slag gaan

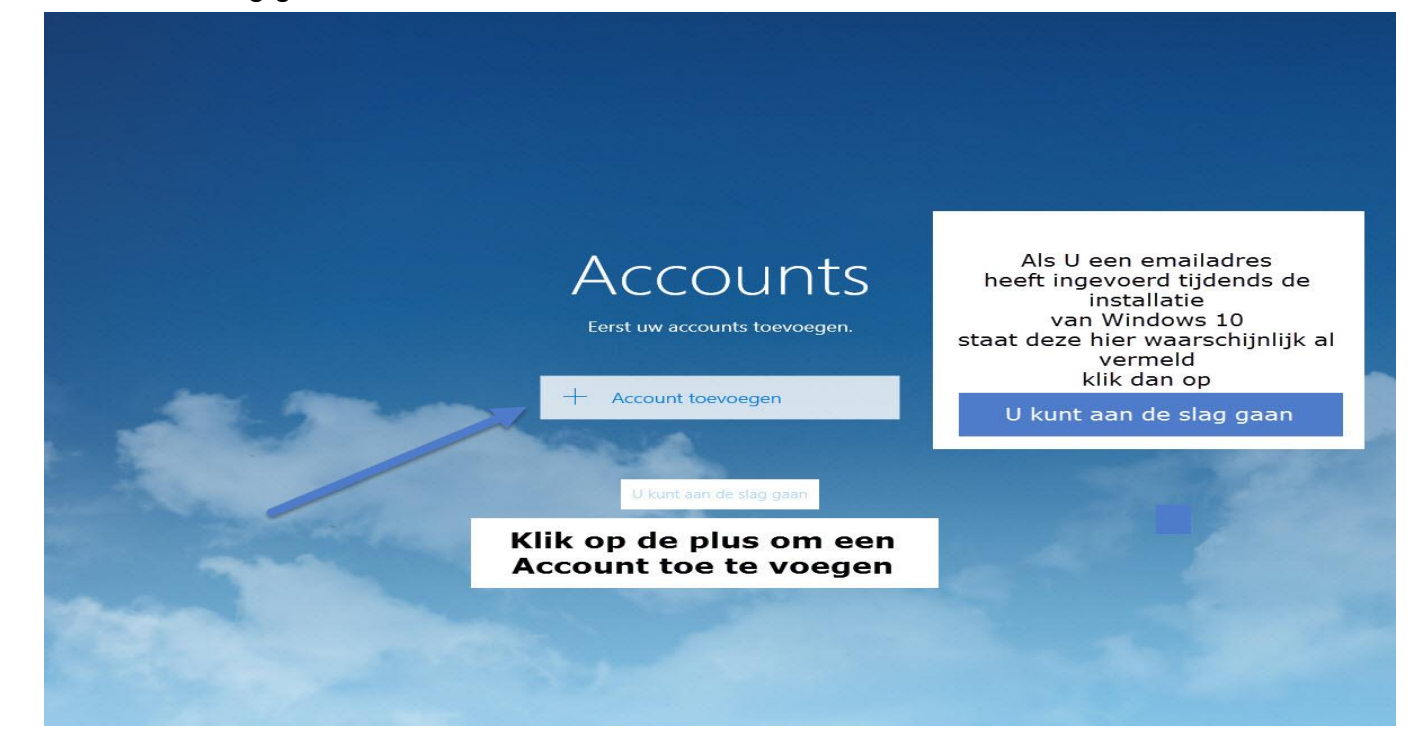

### Email met Windows 10 mail app

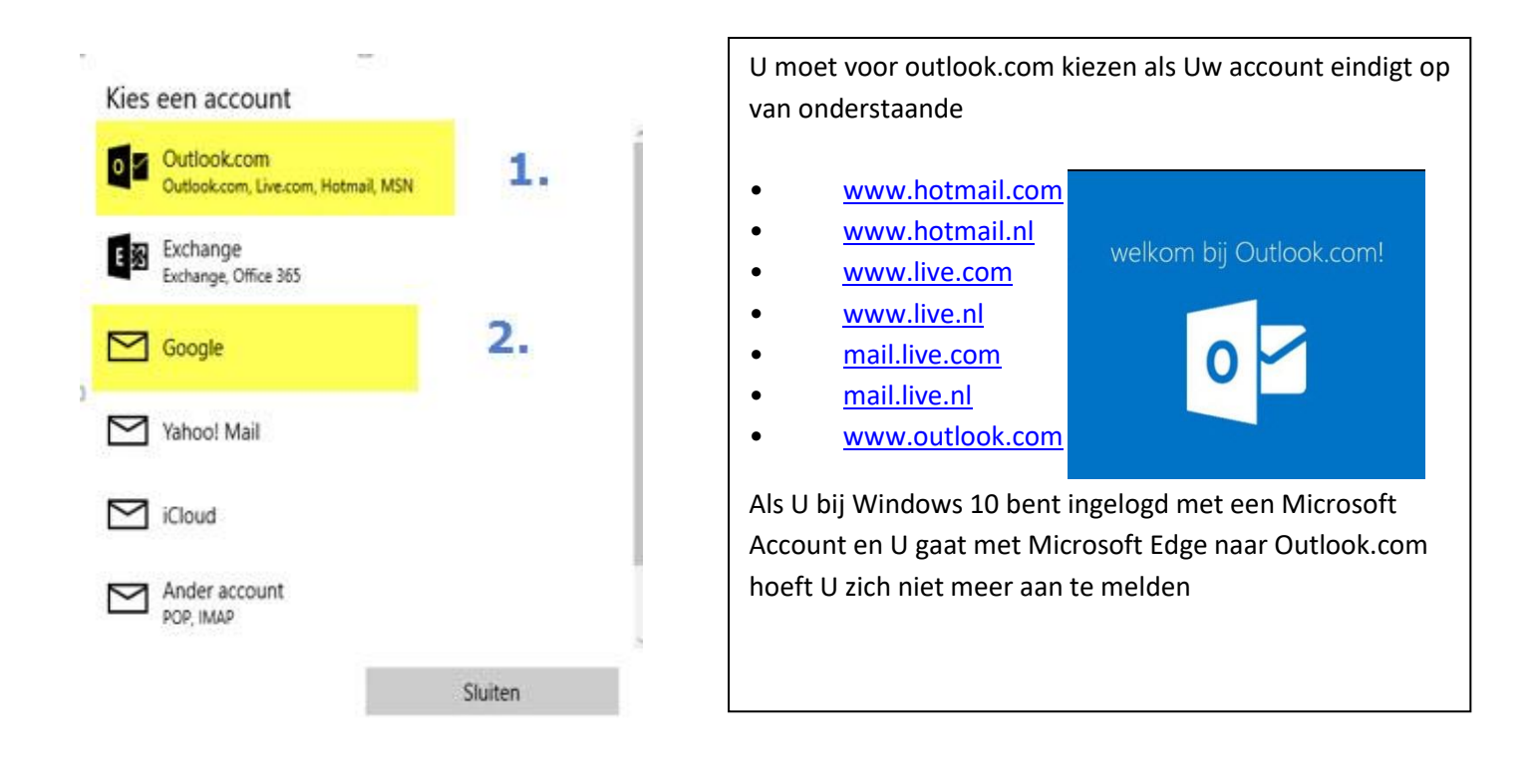

#### Kouzes 1

| X                                                                                                    |                                     |
|----------------------------------------------------------------------------------------------------|-------------------------------------|
| Voeg je Microsoft-account toe<br>Meld je aan met je Microsoft-account. Je kunt dit account met andere apps<br>gebruiken op dit apparaat. Meer informatie. | Google<br>Welkom<br>O Uw emailadres |
| iemand@example.com Wachtwoord Ik ben mijn wachtwoord vergeten                                                                                             | Geef uw wachtwoord op Uw wachtwoord |
| Geen account? Maak een account.                                                                                                    | Wachtwoord vergeten? VOLGENDE       |
| Privacyverklaring van Microsoft<br>Aanmelden                                                                                                    |                                     |

Keuze 2

© 2018 – Compuclub – www.compuclub.nl Dit PDF is PD per email ontvangen van Compuclub – Op onze website staan de meest recente handleidingen voor Compustam voor Windows Winver en Autokon

#### **Email met Windows 10 mail app**

Belangrijk: Er zitten nieuwe functies in de mail app Prioriteit en overige kijk dus even goed na waar uw mail zit als u hem niet direct ziet

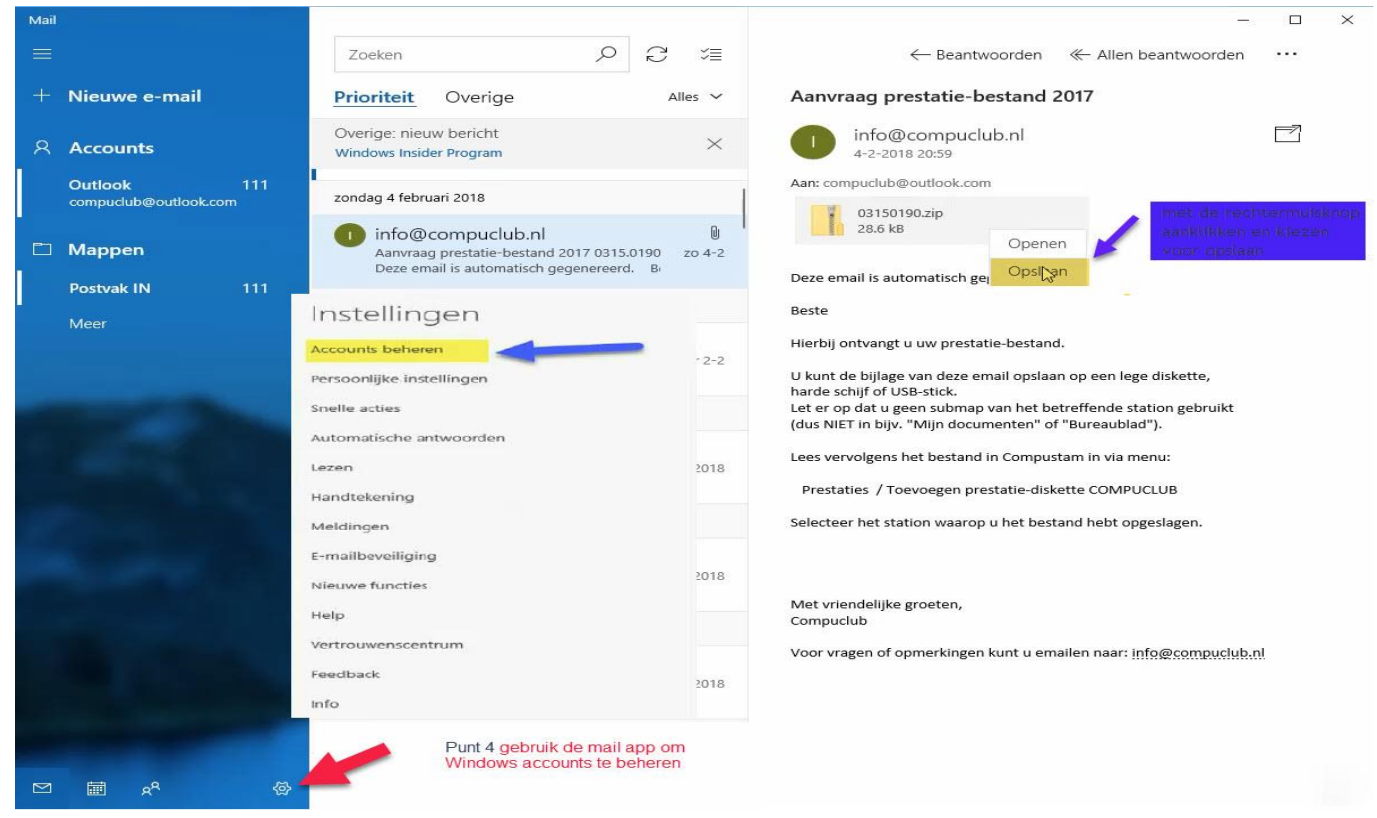

Uw Prestatiebestand met de rechtermuisknop aanklikken en kiezen voor opslaan

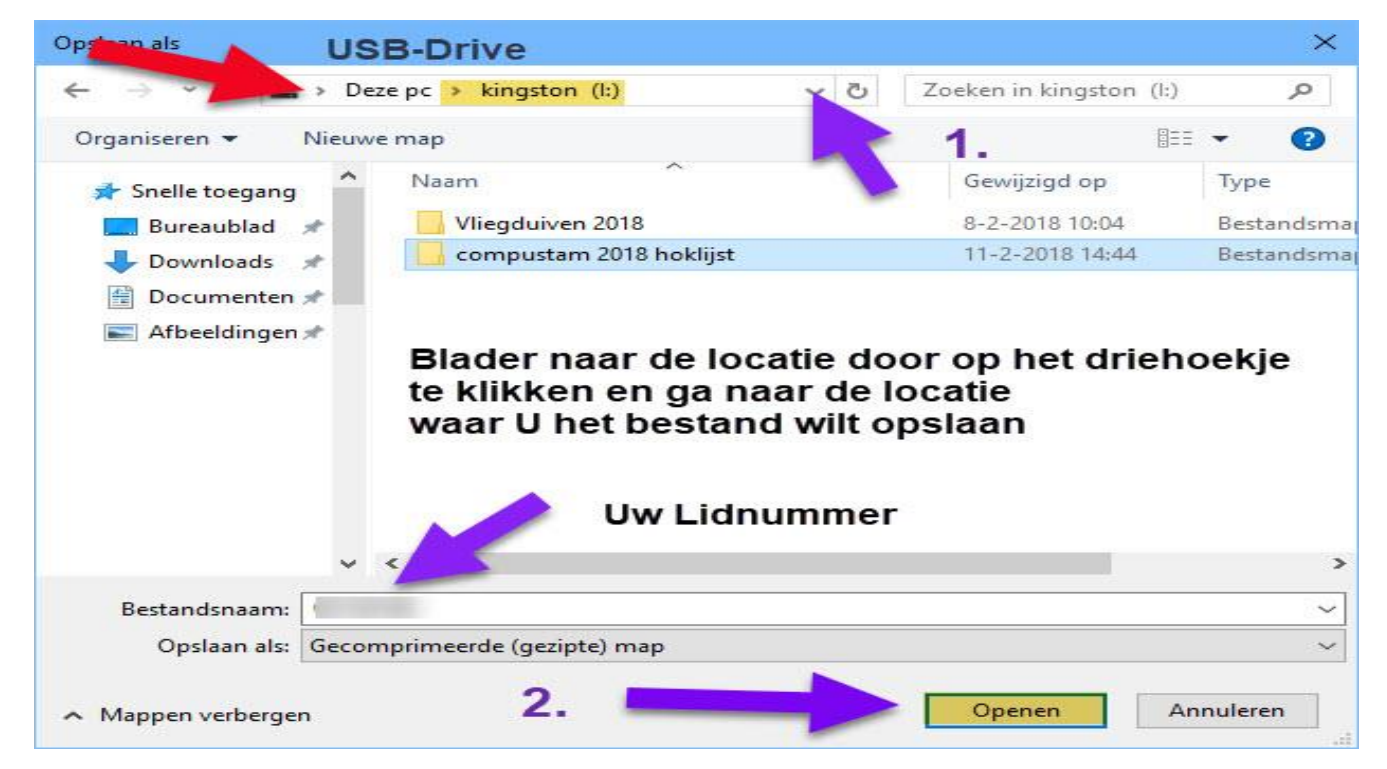

1 Ga naar de locatie 2 klik op opslaan

#### Gebruik Outlook 2016 voor Windows

U kunt ook profiteren van een gratis abonnement van één jaar van Office 365 Personal en Outlook 2016 gebruiken om verbinding te maken met uw account. Deze Office 365-abonnement omvat de e-mailtoepassing van Outlook 2016, evenals andere applicaties zoals Word, PowerPoint en Excel. Leer hier meer. Het werkt op Windows 7, Windows 8, 8.1 en Windows 10.

Details over hoe u kunt afzien van deze aanbieding is opgenomen in de e-mailcommunicatie uit het team van Outlook.com. Extra informatie voor gebruikers van Windows Live Mail 2012 betreffende het voorstel voor Office 365 Personal hier bekijken.

Zie "toevoegen uw Outlook.com-account in Outlook 2016 voor Windows" om aan de slag te gaan.

#### Gegevens verplaatsen naar de Mail app voor Windows

Ga als volgt te werk om lokaal opgeslagen gegevens te verplaatsen van Windows Live Mail 2012 naar uw Outlook.com-account. Doe dit voorafgaand aan de upgrade van de account eind juni 2016.

#### Voor lokaal opgeslagen e-mails

- 1. Open de Windows Live Mail 2012 e-mailttoepassing.
- Maak een of meer mappen in de lijst met mappen die worden gesynchroniseerd met uw Outlook.com-account. Uw Outlook.com-account kan er als volgt uitzien: @outlook.com, @hotmail.com, @live.com of @msn.com. Het kan ook worden hierna aangeduid als Windows Live- of Microsoft-account.
- 3. Open de map met de opgeslagen e-mails die u wilt verplaatsen.
- 4. Selecteer alle berichten (Ctrl + A) in de lokale map en slepen en plaats of kopieer en plak de e-mails naar de nieuwe map die in stap 2 hebt gemaakt. Herhaal dit voor alle mappen van de lokale opslag die u wenst te uploaden naar uw Outlook.com-account.
- 5. Synchroniseer uw e-mailaccount om mappen op Outlook.com te maken en upload de e-mails.
- 6. Log in bij uw e-mailaccount op een webbrowser op www.outlook.com om te bevestigen dat de e-mails zijn geüpload.

27

## Mozilla Thunderbrird (vervanger voor Windows live mail 2012)

Sinds afgelopen zomer worden Microsoft-accounts al niet meer ondersteund in Windows Live Mail. Het liefst ziet Microsoft natuurlijk dat je overstapt op de Mail-app in Windows 10. Gelukkig is er een beter alternatief dat ook werkt voor wie geen Windows 10 gebruikt: Mozilla TT-onderbord. In deze workshop leggen we je uit hoe je moeiteloos overstapt

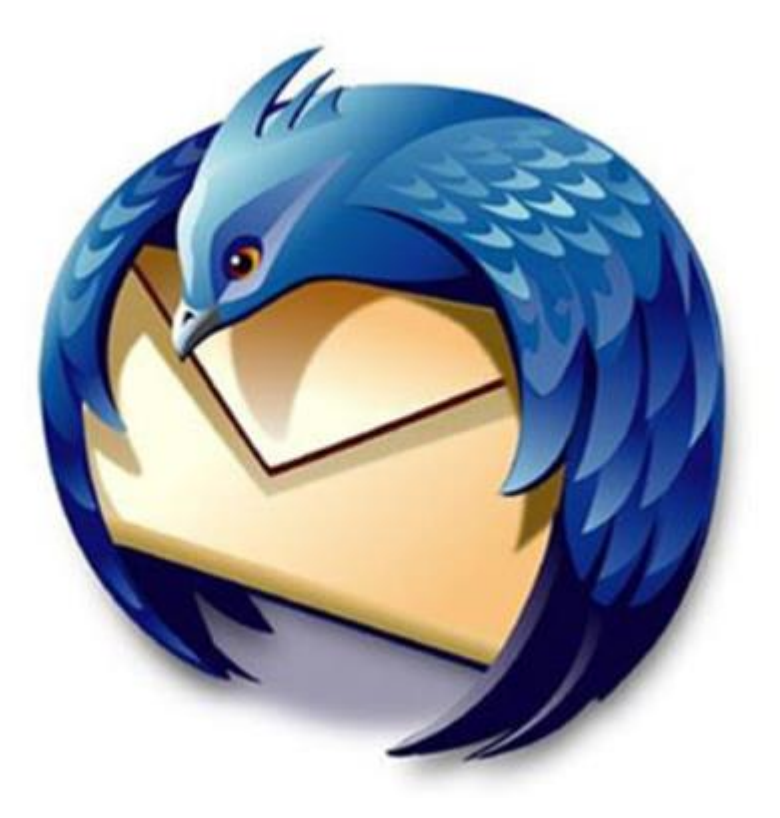

Download Mozilla TT-onderbord

#### Prestatie diskette per email ontvangen van Compuclub

|                                                                                                    | <u> </u>                                                                                                    |                                                                                                    |                                          | 1 d -      |             |
|----------------------------------------------------------------------------------------------------|----------------------------------------------------------------------------------------------------|----------------------------------------------------------------------------------------------------|------------------------------------------|------------|-------------|
| Berichten ophalen 👻 📝 Opst                                                                                                    | illen 🔻 🗭 Chat 🙎 Adresboek 🛛 🗣 Labelen 👻                                                                                                    | ▼ Snelfilter Zoeken <ctrl+k></ctrl+k>                                                                                                    | ا م                                      | Gebeurteni | ssen ┥ 🕨    |
| martijnsijtsema@outlook.com                                                                                                    | ★ 🗠 Ongelezen 🖈 Met ster 🛔 Contact 🗣 Labels                                                                                                    | Bijlage     Deze berichten fill                                                                                                    | eren «Ctrl+Shift+K»                      | » 24 m     | aa ∙0 ►     |
| Postvak IN (8878)                                                                                                    | <b>* @</b> Onderson                                                                                                    |                                                                                                    | 4 Determ                                 | ap         | 2017 KW 17  |
| Concepten                                                                                                    | t 🛪 🕑 Onderwerp                                                                                                    | van van                                                                                                    | Datum                                    | Nieuwe     | gebeurtenis |
| Verzonden                                                                                                    | Op (de) Hoogte 7 januari 2017                                                                                                    | NPO                                                                                                    | 22-4-2017 12:35                          | ✓ Vandaag  |             |
| ) Ongewenst                                                                                                    | Op (de) Hoogte 13 januari 2017                                                                                                    | NPO                                                                                                    | 22-4-2017 13:01                          | > Morgen   |             |
| Deleted                                                                                                    | Op (de) Hoogte 21 januari 2017                                                                                                    | <ul> <li>NPO</li> </ul>                                                                                                    | 22-4-2017 18:05                          | > Aanstaan | d (5 dagen) |
| Deleted Items                                                                                                    | Op (de) Hoogte 27 Januari 2017                                                                                                    | NPO                                                                                                    | 22-4-2017 19:58                          |            |             |
| hunde E. annall (21)                                                                                                    | G (de) Hoogte 3 februari 2017 -                                                                                                    | olympiadespecial • NPO                                                                                                    | 22-4-2017 22:02                          |            |             |
| Junk E-mail (21)                                                                                                    | Op (de) Hoogte 17 februari 2017                                                                                                    | • NPO                                                                                                    | 23-4-2017 09:09                          |            |             |
| Notes                                                                                                    | Op (de) Hoogte 17 februari 2017                                                                                                    | - NPO                                                                                                    | 22-4-2017 10-27                          |            |             |
| Ongewenste e-mail_0                                                                                                    | On (de) Hoogte 3 maart 2017                                                                                                    | <ul> <li>NPO</li> </ul>                                                                                                    | 23 4 2017 10.27                          |            |             |
| Outbox                                                                                                    | On (de) Hoogte 10 maart 2017                                                                                                    | • NPO                                                                                                    | 23-4-2017 11:43                          |            |             |
| Outlook Express ( + 1031)                                                                                                    | <ul> <li>Op (de) Hoogte 17 maart 2017</li> </ul>                                                                                                    | • NPO                                                                                                    | 23-4-2017 15:35                          |            |             |
| Sent Items                                                                                                    | Op (de) Hoogte 24 maart 2017                                                                                                    | S NPO                                                                                                    | 23-4-2017 18:56                          |            |             |
| Windows Live Mail (* 231)                                                                                                    | Op (de) Hoogte 31 maart 2017                                                                                                    | NPO                                                                                                    | 09:09                                    |            |             |
| compucheb@ccom(+140)                                                                                                    | Op (de) Hoogte 7 april 2017                                                                                                    | * NPO                                                                                                    | 11:32                                    |            |             |
| Labela manage                                                                                                    | 🔿 🥔 Prestatiebestand Uw lidnummer pr8                                                                                                    | <ul> <li>info@compuclub.nl</li> </ul>                                                                                                    | 12:09                                    |            |             |
| Lokale mappen                                                                                                    | Prestatiebestand                                                                                                    | info@compuclub.nl                                                                                                    | 0 12:09                                  |            |             |
| Prullenbak                                                                                                    | Conditions DClass This Class and Wiledow                                                                                                    | - 10                                                                                                    | 12.40                                    |            |             |
|                                                                                                    | $A_{an}$ Uw emaildares $\dot{m}$                                                                                                    |                                                                                                    |                                          | ^          |             |
|                                                                                                    | Geachte Compustam-gebruiker,                                                                                                    |                                                                                                    |                                          |            |             |
| euwe Compustam<br>Versie 2017                                                                                                    | Geachte Compustam-gebruiker,<br>Hierbij ontvangt u het prestatie-besta<br>Indien u Compustam 2017 hebt geinstall<br>handelingen niet uit te voeren maar ku<br>inlezen van Compustam-Cloud.<br>Compustam meldt dan zelf bij het opsta<br>prestatiebestand kan worden toegevoegd                                                                                                    | nd voor lidnummer: UwWdnummer<br>eerd hoeft u onderstaande<br>nt u het bestand direct<br>rten dat een nieuw                                                                                                    | oslaan met                               |            |             |
| ieuwe Compustam<br>Versie 2017                                                                                                    | Geachte Compustam-gebruiker,<br>Hierbij ontvangt u het prestatie-besta<br>Indien u Compustam 2017 hebt geinstall<br>handelingen niet uit te voeren maar ku<br>inlezen van Compustam-Cloud.<br>Compustam meldt dan zelf bij het opsta<br>prestatiebestand kan worden toegevoegd<br>Voor gebruikers van een oudere versie                                                                                                    | nd voor lidnummer: Uw Widnummer<br>eerd hoeft u onderstaande<br>nt u het bestand direct<br>rten dat een nieuw<br>van Compustam:                                                                                                    | pslaan met                               |            |             |
| euwe Compustam<br>Versie 2017<br>NU Verkrijgbaar<br>cuusief wekelijkse                                                                    | Geachte Compustam-gebruiker,<br>Hierbij ontvangt u het prestatie-besta<br>Indien u Compustam 2017 hebt geinstall<br>handelingen niet uit te voeren maar ku<br>inlezen van Compustam-Cloud.<br>Compustam meldt dan zelf bij het opsta<br>prestatiebestand kan worden toegevoegd<br>Voor gebruikers van een oudere versie<br>U kunt de bijlage van deze email opsla                                                                                                    | nd voor lidnummer: Uwlidnummer<br>eerd hoeft u onderstaande<br>nt u het bestand direct<br>rten dat een nieuw<br>van Compustam:<br>an op een USB-stick                                                                                          | pslaan met<br>kermuisknop                |            |             |
| euwe Compustam<br>Versie 2017<br>NU Verkrijgbaar<br>Isclusief wekelijkse<br>prestaties                                                    | Geachte Compustam-gebruiker,<br>Hierbij ontvangt u het prestatie-besta<br>Indien u Compustam 2017 hebt geinstall<br>handelingen niet uit te voeren maar ku<br>inlezen van Compustam-Cloud.<br>Compustam meldt dan zelf bij het opsta<br>prestatiebestand kan worden toegevoegd<br>Voor gebruikers van een oudere versie<br>U kunt de bijlage van deze email opsla<br>of harde schijf.                                                                                                    | nd voor lidnummer: Uwldnummer<br>eerd hoeft u onderstaande<br>nt u het bestand direct<br>rten dat een nieuw<br>van Compustam:<br>an op een USB-stick                                                                                           | pslaan met<br>kermuisknop                |            |             |
| ieuwe Compustam<br>Versie 2017<br>NU Verkrijgbaar<br>iclusief wekelijkse<br>prestaties                                                    | Geachte Compustam-gebruiker,<br>Hierbij ontvangt u het prestatie-besta<br>Indien u Compustam 2017 hebt geinstall<br>handelingen niet uit te voeren maar ku<br>inlezen van Compustam-Cloud.<br>Compustam meldt dan zelf bij het opsta<br>prestatiebestand kan worden toegevoegd<br>Voor gebruikers van een oudere versie<br>u kunt de bijlage van deze email opsla<br>of harde schijf.<br>Letwer op dat uigeren submap van het be                                                                                                    | nd voor lidnummer: UwWidnummer<br>eerd hoeft u onderstaande<br>nt u het bestand direct<br>rten dat een nieuw<br>van Compustam:<br>an op een USB-stick<br>treffende station gebruikt                                                            | pslaan met<br>kermuisknop<br>aanklikken  |            |             |
| euwe Compustam<br>Versie 2017<br>NU Verkrijgbaar<br>Iclusief wekelijkse<br>prestaties<br>U Hoeft geen                                     | Geachte Compustam-gebruiker,<br>Hierbij ontvangt u het prestatie-besta<br>Indien u Compustam 2017 hebt geinstall<br>handelingen niet uit te voeren maar ku<br>inlezen van Compustam-Cloud.<br>Compustam meldt dan zelf bij het opsta<br>prestatiebestand kan worden toegevoegd<br>Voor gebruikers van een oudere versie<br>U kunt de bijlage van deze email opsla<br>of harde schijf.<br>Let er op dat u geen submap van het be<br>(dus NIET in bijv. "Mijn documenten" o                                                                                                    | nd voor lidnummer: Uwldnummer<br>eerd hoeft u onderstaande<br>nt u het bestand direct<br>rten dat een nieuw<br>van Compustam:<br>an op een USB-stick<br>treffende USB-stick<br>f "Bureaublad").                                                | pslaan met<br>kermuisknop<br>aanklikken  |            |             |
| euwe Compustam<br>Versie 2017<br>NU Verkrijgbaar<br>Inclusief wekelijkse<br>prestaties<br>U Hoeft geen                                    | Geachte Compustam-gebruiker,<br>Hierbij ontvangt u het prestatie-besta<br>Indien u Compustam 2017 hebt geinstall<br>handelingen niet uit te voeren maar ku<br>inlezen van Compustam-Cloud.<br>Compustam meldt dan zelf bij het opsta<br>prestatiebestand kan worden toegevoegd<br>Voor gebruikers van een oudere versie<br>U kunt de bijlage van deze email opsla<br>of harde schijf.<br>Let er op dat u geen submap van het be<br>(dus NIET in bijv. "Mijn documenten" o<br>Lees vervolgens het bestand in Compust                                                                            | nd voor lidnummer: Uw Widnummer<br>eerd hoeft u onderstaande<br>nt u het bestand direct<br>rten dat een nieuw<br>van Compustam:<br>an op een USB-stick<br>treffende station gebruikt<br>f "Bureaublad").<br>am in via menu:                    | pslaan met<br>kermuisknop<br>aanklikken  |            |             |
| euwe Compustam<br>Versie 2017<br>NU Verkrijgbaar<br>clusief wekelijkse<br>prestaties<br>U Hoeft geen<br>bonnoment meer<br>aan te schaffen | Geachte Compustam-gebruiker,<br>Hierbij ontvangt u het prestatie-besta<br>Indien u Compustam 2017 hebt geinstall<br>handelingen niet uit te voeren maar ku<br>inlezen van Compustam-Cloud.<br>Compustam meldt dan zelf bij het opsta<br>prestatiebestand kan worden toegevoegd<br>Voor gebruikers van een oudere versie<br>U kunt de bijlage van deze email opsla<br>of harde schijf.<br>Let er op dat u geen submap van het be<br>(dus NIET in bijv. "Mijn documenten" o<br>Lees vervolgens het bestand in Compust                                                                            | nd voor lidnummer: Uwldnummer<br>eerd hoeft u onderstaande<br>nt u het bestand direct<br>rten dat een nieuw<br>van Compustam:<br>an op een USB-stick<br>treffende station gebruikt<br>f "Bureaublad").<br>am in via menu:                      | pslaan met<br>kermuisknop<br>aanklikken  |            |             |
| euwe Compustam<br>Versie 2017<br>NU Verkrijgbaar<br>clusief wekelijkse<br>prestaties<br>U Hoeft geen<br>bonnoment meer<br>aan te schaffen | Geachte Compustam-gebruiker,<br>Hierbij ontvangt u het prestatie-besta<br>Indien u Compustam 2017 hebt geinstall<br>handelingen niet uit te voeren maar ku<br>inlezen van Compustam-Cloud.<br>Compustam meldt dan zelf bij het opsta<br>prestatiebestand kan worden toegevoegd<br>Voor gebruikers van een oudere versie<br>U kunt de bijlage van deze email opsla<br>of harde schijf.<br>Let er op dat u geen submap van het be<br>(dus NIET in bijv. "Mijn documenten" o<br>Lees vervolgens het bestand in Compust<br>Prestaties / Toevoegen prestatiebe                                      | nd voor lidnummer: UwWdnummer<br>eerd hoeft u onderstaande<br>nt u het bestand direct<br>rten dat een nieuw<br>van Compustam:<br>an op een USB-stick<br>treffende station gebruikt<br>f "Bureabulad").<br>am in via menu:<br>stand COMPUCLUB   | pslaan met<br>kermuisknop<br>aanklikken  |            |             |
| euwe Compustam<br>Versie 2017<br>NU Verkrijgbaar<br>clusief wekelijkse<br>prestaties<br>U Hoeft geen<br>bonnoment meer<br>aan te schaffen | Geachte Compustam-gebruiker,<br>Hierbij ontvangt u het prestatie-besta<br>Indien u Compustam 2017 het geinstall<br>handelingen niet uit te voeren maar ku<br>inlezen van Compustam-Cloud.<br>Compustam meldt dan zelf bij het opsta<br>prestatiebestand kan worden toegevoegd<br>Voor gebruikers van een oudere versie<br>U kunt de bijlage van deze email opsla<br>of harde schijf.<br>Let en op dat u geen submap van het be<br>(dus NIET in bijv. "Mijn documenten" o<br>Lees vervolgens het bestand in Compust<br>Prestaties / Toevoegen prestatiebe                                       | nd voor lidnummer: Uw Winnummer<br>eerd hoeft u onderstaande<br>nt u het bestand direct<br>rten dat een nieuw<br>van Compustam:<br>an op een USB-stick<br>treffende station gebruikt<br>f "Bureaublad").<br>am in via menu:<br>stand COMPUCLUB | pslaan met<br>kermuisknop<br>aanklikken  | ľ          |             |
| euwe Compustam<br>Versie 2017<br>NU Verkrijgbaar<br>clusief wekelijkse<br>prestaties<br>U Hoeft geen<br>bonnoment meer<br>aan te schaffen | Geachte Compustam-gebruiker,<br>Hierbij ontvangt u het prestatie-besta<br>Indien u Compustam 2017 hebt geinstall<br>handelingen niet uit te voeren maar ku<br>inlezen van Compustam-Cloud.<br>Compustam meldt dan zelf bij het opsta<br>prestatiebestand kan worden toegevoegd<br>Voor gebruikers van een oudere versie<br>u kunt de bijlage van deze email opsla<br>of harde schijf.<br>Let er op dat u geen submap van het be<br>(dus NIET in bijv. "Mijn documenten" o<br>Lees vervolgens het bestand in Compust<br>Prestaties / Toevoegen prestatiebe<br>2011 bijlage: 03150190.pr8 4.1 KB | nd voor lidnummer: Uwldnummer<br>eerd hoeft u onderstaande<br>nt u het bestand direct<br>rten dat een nieuw<br>van Compustam:<br>an op een USB-stick<br>treffende station gebruikt<br>f "Bureaublad").<br>am in via menu:<br>stand COMPUCLUB   | opslaan met<br>kermuisknop<br>aanklikken | Ĩ          |             |

Windows Live mail 2012 stopt per 17 januari 2017 maar een goede vervanger is Monzilla Thunderburd

Klik op Uw Prestatiebestand en onderin het scherm waar het bericht staat klikt U op Opslaan (met linkermuisknop) daarna kiezen voor opslaan als

|                                                   |                                                                                                    |                                       | 0                                                   |                                | Gebeurtenissen 🔺 🕨    |
|---------------------------------------------------|----------------------------------------------------------------------------------------------------|---------------------------------------|-----------------------------------------------------|--------------------------------|-----------------------|
| Berichten ophalen   👻 😰 Ops                       | ellen 🕈 🗭 Chat 🕱 Adresboek 👋 Labelen 🕈 🕇 Snelfilter                                                                                                    | Zoeken <ctrl+k></ctrl+k>              | 2                                                   | =                              | <b>1</b> maa 10       |
| martijnsijtsema@outlook.com                       | 📚   👓 Ongelezen 🔺 Met ster 🛔 Contact 🗣 Labels 🖉 Bijlage                                                                                                    | Deze berichten filteren               | <ctrl+shift+k></ctrl+shift+k>                       | 2                              | 24 apr 2017 KW 1      |
| Concenten                                         | ኑ ★ 🥝 Onderwerp                                                                                                    | 🕶 Van                                 | Datum                                               | ~ CQ                           | Nieuwe gebeurtenis    |
| ) Versen den                                      | Op (de) Hoogte 7 januari 2017                                                                                                    |                                       | 22-4-2017 12:35                                     | ^                              |                       |
| verzonden                                         | Op (de) Hoogte 13 januari 2017                                                                                                    | <ul> <li>NPO</li> </ul>               | 22-4-2017 13:01                                     |                                | ✓ Vandaag             |
| Ongewenst                                         | Op (de) Hoogte 21 januari 2017                                                                                                    | <ul> <li>NPO</li> </ul>               | 22-4-2017 18-05                                     |                                | > Morgen              |
| Deleted                                           | Op (de) Hoogte 27 januari 2017                                                                                                    | NPO NPO                               | 22 4 2017 10.05                                     |                                | > Aanstaand (5 dagen) |
| Deleted Items                                     | Op (de) Hoogte 3 februari 2017 - Olympiadespecial                                                                                                    | NPO                                   | 22-4-2017 19:38                                     |                                |                       |
| Junk E-mail (21)                                  | Op (de) Hoogte 10 februari 2017                                                                                                    | <ul> <li>NPO</li> </ul>               | 22-4-2017 22:02                                     |                                |                       |
| Notes                                             | Op (de) Hoogte 17 februari 2017                                                                                                    | - NPO                                 | 23-4-2017 09:09                                     |                                |                       |
| Ongewenste e-mail 0                               | Op (de) Hoogte 24 februari 2017                                                                                                    | NPO                                   | 3-4-2017 10:27                                      |                                |                       |
| Outbox                                            | Op (de) Hoogte 3 maart 2017                                                                                                    | NPO                                   | ② 23-4-2017 11:45                                   |                                |                       |
| Outlook Exprore ( + 1031)                         | Op (de) Hoogte 10 maart 2017                                                                                                    | <ul> <li>NPO</li> </ul>               | 23-4-2017 15:35                                     |                                |                       |
| Outlook Express (* 1031)                          | <ul> <li>Op (de) Hoogte 17 maart 2017</li> </ul>                                                                                                    | <ul> <li>NPO</li> </ul>               | 23-4-2017 18:56                                     |                                |                       |
| Sent items                                        | Op (de) Hoogte 24 maart 2017                                                                                                    | <ul> <li>NPO</li> </ul>               | 09-09                                               |                                |                       |
| Windows Live Mail ( + 231)                        | Op (de) Hoogte 31 maart 2017                                                                                                    | <ul> <li>NPO</li> </ul>               | 05.05                                               |                                |                       |
| compuclub@ocom ( * 149)                           | Op (de) Hoogte 7 april 2017                                                                                                    | * NPO                                 | 0 11:32                                             |                                |                       |
| Lokale mappen                                     | Prestatiebestand Uw lidnummer pr8                                                                                                    | <ul> <li>info@compuclub.nl</li> </ul> | 12:09                                               |                                |                       |
| Prullenbak                                        | Prestatiebestand                                                                                                    | info@compuclub.nl                     | 12:09                                               | 1000                           |                       |
| Postvak UIT                                       | Goedkope PC's en Thin-Clients met Windows 10                                                                                                    | That's IT!                            | 12:40                                               | ~                              |                       |
| This of Compustant Road                           | Aan Uwemaildares ☆<br>Geachte Compustam-gebruiker,<br>Hierbij ontvangt u het prestatie-bestand voor lidnummer:<br>Indien u Compustam 2017 hebt geïnstalleerd hoeft u onder<br>handelingen nite uit te voeren maar kunt u het bestand d | Uwlidnummer<br>staande<br>irect       |                                                     | ^                              |                       |
|                                                   | inlezen van Compustam-Cloud.                                                                                                    |                                       |                                                     |                                |                       |
| euwe Compustam<br>Versie 2017                     | prestatiebestand kan worden toegevoegd.                                                                                                    |                                       |                                                     |                                |                       |
| NU Verkrijgbaar<br>clusief wekelijkse             | Voor gebruikers van een oudere versie van Compustam:<br>U kunt de bijlage van deze email opslaan op een USB-stic<br>of harde schijf.                                                                                                   | k                                     |                                                     |                                |                       |
| prestaties                                        | Let er op dat u geen submap van het betreffende station                                                                                                    | gebruikt                              |                                                     |                                |                       |
|                                                   | (dus NIET in bijv. "Mijn documenten" of "Bureaublad").                                                                                                    |                                       | Openen                                              |                                |                       |
| U Hoeft geen                                      |                                                                                                    |                                       | Opsiaan als                                         |                                |                       |
| U Hoeft geen<br>bonnoment meer                    | Loss wervelgers bet bestend in Compusing in the                                                                                                    |                                       | opjaan dom                                          |                                |                       |
| U Hoeft geen<br>bonnoment meer<br>aan te schaffen | Lees vervolgens het bestand in Compustam in via menu:                                                                                                    |                                       | -0                                                  |                                |                       |
| U Hoeft geen<br>bonnoment meer<br>aan te schaffen | Lees vervolgens het bestand in Compustam in via menu: Prestaties / Toevoegen prestatiebestand COMPUCLUB                                                                                                    |                                       | On <u>t</u> koppelen.                               | •••                            |                       |
| U Hoeft geen<br>bonnoment meer<br>aan te schaffen | Lees vervolgens het bestand in Compustam in via menu:<br>Prestaties / Toevoegen prestatiebestand COMPUCLUB                                                                                                    |                                       | On <u>t</u> koppelen.<br>Ver <u>w</u> ijderen       |                                |                       |
| U Hoeft geen<br>bonnoment meer<br>aan te schaffen | Lees vervolgens het bestand in Compustam in via menu:<br>Prestaties / Toevoegen prestatiebestand COMPUCLUB<br>> 	@1 bijlage: 03150190.pr8 4,1 KB                                                                                       |                                       | Ontkoppelen.<br>Ver <u>w</u> ijderen<br>& Opsla     | <br>san   <del>*</del>         |                       |
| U Hoeft geen<br>bonnoment meer<br>aan te schaffen | Lees vervolgens het bestand in Compustam in via menu:<br>Prestaties / Toevoegen prestatiebestand COMPUCLUB<br>> @1 bijlage: 03150190.pr8 4.1 KB<br>sctionaliteiten door integratie van de Lightning-extensie.                          |                                       | Ontkoppelen.<br>Verwijderen<br>& Opsla<br>Meer info | <br>san   <del>+</del><br>Uits | schakelen Behouden    |

#### Mozilla Thunderbrird (vervanger voor Windows live mail 2012)

|                                                                                          | Er KINGSTON (F:) | • • Zoeken in Kilve                    | 510IV (F:) | ~              |
|------------------------------------------------------------------------------------------|------------------|----------------------------------------|------------|----------------|
| Organiseren 🔻 🛛 Nieuw                                                                    | re map           |                                        | • ==       | 0              |
| <ul> <li>Afbeeldingen</li> <li>Documenten</li> <li>Muziek</li> <li>Video's</li> </ul>    | Naam             | Gewijzigd op<br>USB-<br>27-7-2016 9:0. | Ty<br>2 Be | rpe<br>standsn |
| 🜏 Thuisgroep                                                                             |                  |                                        |            |                |
| Computer<br>Lokale schijf (C:)<br>Computer<br>Lokale schijf (D:)<br>Computer<br>Computer | USB-<br>STICK    |                                        |            |                |
| mill by a station (ci) a                                                                 |                  |                                        |            |                |
| KINGSTON (F:)                                                                            |                  |                                        |            |                |
| KINGSTON (F:)<br>produckt key<br>Bestandsnaam:                                           | Uw Lidnun        | nmer                                   | 1          |                |

Als U gekozen heeft voor opslaan als zoekt U uw USB-Stick op door aan de linkerkant Uw USB-stick te selecteren daarna kunt u op opslaan klikken nu staat u prestatiebestand op Uw USB-stick en kunt u het prestatiebestand op de gebruikelijke manier importeren in Compustam voor Windows

#### Gegevens verplaatsen naar de Mail app voor Windows

- 2. Importeer .csv bestand naar mensen (contactpersonen) op het web.
  - a. Meld u aan bij uw e-mailaccount op een webbrowser op www.outlook.com.
  - b. Klik op het pictogram van de apptegel en selecteer mensen (People).

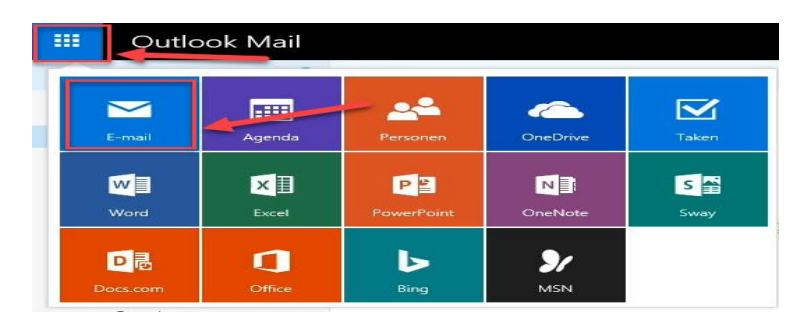

c. Klik op importeren contacten (start import) om contactpersonen op de hoofdpagina van People (mensen) te importeren.

Contactpersonen importeren

Zet je contactpersonen over door ze te importeren uit Google, Yahoo! en andere services.

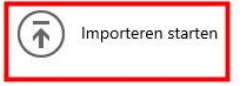

- d. Selecteer Windows Live Mail 2012.
- e. Blader naar en selecteer het bestand dat is gemaakt in stap g in Export lokaal opgeslagen contacten.
- f. Klik op uploaden.

Opmerking: Agenda-items worden niet lokaal opgeslagen in Windows Live Mail 2012 wanneer u met de Outlook.com-account verbonden bent. Als Windows Live Mail 2012 gegevens synchroniseert met uw Outlook.com-account **nadat** u zich met uw e-mailadres aanmeldt, dan worden de agenda-items automatisch gesynchroniseerd.

#### Gegevens verplaatsen naar Outlook 2016 voor Windows

Als u er voor kiest om de Outlook 2016 e gebruiken voor Windows-toepassing, dan kunt u gegevens rechtstreeks verplaatsen vanuit Windows Live Mail in Outlook 2016. Raadpleeg gedetailleerde instructies op Windows Live Mail exporteren e-mails, contactpersonen en agendagegevens naar Outlook om te leren hoe u e-mails en contacten naar Outlook 2016 verplaatst. Lokaal opgeslagen gegevens kunnen worden verplaatst van Windows Live Mail 2012 naar Outlook 2016 voor of na uw Outlook.com account is geüpgradede.

Opmerking: U zult nog steeds toegang tot lokaal opgeslagen gegevens in Windows Live Mail 2012 na de Outlook.com account upgrade.

#### Meer hulp nodig bij het verplaatsen van uw gegevens?

Voor meer hulp bij het verplaatsen van gegevens van Windows Live Mail 2012 naar de Mail-app voor Windows of Outlook 2016 voor Windows, moet u uw vragen bij het Windows Essentials community forum stellen.

## Email met gmail

Ga naar www.google.nl

+Jij Gmail Afbeeldingen

eeldingen Uv

#### Uw gmailadres

In de rechterbovenhoek kun je inloggen

| i 🖅 M Inbox (199) - j.ko                                                              | $x \to x \to x$                       |                                                                                                    | - 0       |
|---------------------------------------------------------------------------------------|---------------------------------------|----------------------------------------------------------------------------------------------------|-----------|
| $- \rightarrow \circ   =$                                                             | mail.google.com/mail/u/1/?tab=wm#inbo | ∞ ☆ =                                                                                                  | LE        |
| Google                                                                                |                                       | ्र <mark>२</mark> Щ                                                                                    | 0         |
| Gmail -                                                                               | C Meer -                              | 1–50 van 224 < >                                                                                       | <b>\$</b> |
| OPSTELLEN                                                                             | Primair                               | Sociaal Reclame rieuwe +                                                                               |           |
| Inbox (199)<br>Met ster                                                               | 🗆 🕸 브 info@compuclub.n                | Prestatiebestand Uw lidnummer Geachte Compustam gebruiker                                              | 🚍 25 apr. |
| Belangrijk                                                                            | 🗆 🚖 🕞 NPO                             | Op (de) Hoogte 21 april 2017 - Bekijk de nieuwsbrief online Click 'Display images' to view images Op   | 21 apr.   |
| langrijk<br>arzonden berichten<br>incepten<br>ivé<br>sizen<br>ser labels <del>-</del> | □ ☆ □ NPO                             | Op (de) Hoogte 13 april 2017 - Bekijk de nieuwsbrief online Click 'Display images' to view images Op   | 14 apr.   |
| Privé                                                                                 | □ ☆ □ NPO                             | Op (de) Hoogte 7 april 2017 - Bekijk de nieuwsbrief online Click 'Display images' to view images Op (c | 7 apr.    |
| Reizen                                                                                |                                       | Op (de) Hoogte 31 maart 2017 - Bekijk de nieuwsbrief online Click 'Display images' to view images Op   | 31 mrt.   |
| Meer labels 👻                                                                         | □ ☆ □ NPO                             | Op (de) Hoogte 24 maart 2017 - Bekijk de nieuwsbrief online Click 'Display images' to view images Op   | 24 mrt.   |
| Er is lets niet in orde.                                                              |                                       | Op (de) Hoogte 17 maart 2017 - Bekijk de nieuwsbrief online Click 'Display images' to view images Op   | 17 mrt.   |
| Er is een probleem bij het                                                            | □ ☆ □ NPO                             | Op (de) Hoogte 10 maart 2017 - Bekijk de nieuwsbrief online Click 'Display images' to view images Op   | 10 mrt.   |
| Google. We blijven het<br>proberen                                                    |                                       | Op (de) Hoogte 3 maart 2017 - Bekijk de nieuwsbrief online Click 'Display images' to view images Op    | 3 mrt.    |
| Dit kan veroorzaakt<br>worden door netwerk- of                                        | □ ☆ □ NPO                             | Op (de) Hoogte 24 februari 2017 - Bekijk de nieuwsbrief online Click 'Display images' to view images   | 24 feb.   |
| proxyproblemen. Meer<br>informatie.                                                   |                                       | Op (de) Hoogte 17 februari 2017 - Bekijk de nieuwsbrief online Click 'Display images' to view images   | 17 feb.   |
|                                                                                       | □ ☆ □ NPO                             | Op (de) Hoogte 10 februari 2017 - Bekijk de nieuwsbrief online Click 'Display images' to view images   | 10 feb.   |
|                                                                                       | □ ☆ □ NPO                             | Op (de) Hoogte 3 februari 2017 - Olympiadespecial - Bekijk de nieuwsbrief online Click 'Display ima    | 3 feb.    |
|                                                                                       | 口 ☆ D NPO                             | Op (de) Hoogte 27 januari 2017 - Bekijk de nieuwsbrief online Click 'Display images' to view images C  | 27 jan.   |
|                                                                                       | □ ☆ □ NPO                             | Op (de) Hoogte 21 januari 2017 - Bekijk de nieuwsbrief online Click 'Display images' to view images C  | 21 jan.   |
|                                                                                       | □☆□ NPO                               | Op (de) Hoogte 13 januari 2017 - Bekijk de nieuwsbrief online Click 'Display images' to view images C  | 13 jan.   |
| @ %                                                                                   | □ ☆ □ NPO                             | Op (de) Hoogte 7 januari 2017 - Bekijk de nieuwsbrief online Click 'Display images' to view images Op  | 7 jan.    |
|                                                                                       |                                       |                                                                                                    |           |

#### Rechts boven (opstellen) staat Gmail klik hierop en kies voor contacten

| 🖻 🕫 M Inbox (199) - j.ko                       | ops01¢ × + ~                           |                                        |                                          | -                          |             |
|------------------------------------------------|----------------------------------------|----------------------------------------|------------------------------------------|----------------------------|-------------|
| $\leftarrow \rightarrow \circ \mid a$          | mail.google.com/mail/u/1/?tab=wm#inbox |                                        |                                          |                            | <i>ie</i> … |
| Google                                         |                                        |                                        | ~ Q                                      |                            | 0           |
| Gmail -                                        | · C Meer ·                             |                                        |                                          | 1–50 van 224 < >           | ¢ -         |
| Gmail                                          | Primair                                | seciaal                                | Reclame Inieuwe     Outlook              | +                          |             |
| Taken                                          | 🗆 🛱 📮 info@compuclub.nl                | Prestatiebestand Uw lidnu              | mmer Geachte Compusta                    | am gebruiker 🛛 🕫 📼         | 25 apr.     |
| Belangrijk                                     | 다 ☆ D NPO                              | Op (de) Hoogte 21 april 2017 - Bekijk  | de nieuwsbrief online Click 'Display in  | mages' to view images Op   | 21 apr.     |
| Verzonden berichten<br>Concepten               | 🗆 ☆ 🗅 NPO                              | Op (de) Hoogte 13 april 2017 - Bekijk  | de nieuwsbrief online Click 'Display i   | nages' to view images Op   | 14 apr.     |
| Privé                                          | □ ☆ □ NPO                              | Op (de) Hoogte 7 april 2017 - Bekijk o | le nieuwsbrief online Click 'Display im  | ages' to view images Op (c | 7 apr.      |
| Reizen                                         | □ ☆ □ NPO                              | Op (de) Hoogte 31 maart 2017 - Bekij   | k de nieuwsbrief online Click 'Display   | images' to view images Or  | 31 mrt.     |
| Meer labels 👻                                  | □ ☆ □ NPO                              | Op (de) Hoogte 24 maart 2017 - Bekij   | k de nieuwsbrief online Click 'Display   | images' to view images Op  | 24 mrt.     |
| Er is lets niet in orde.                       | D 📩 D NPO                              | Op (de) Hoogte 17 maart 2017 - Bekij   | k de nieuwsbrief online Click 'Display   | images' to view images Op  | 17 mrt.     |
| Er is een probleem bij het                     | □ ☆ □ NPO                              | Op (de) Hoogte 10 maart 2017 - Bekij   | k de nieuwsbrief online Click 'Display   | images' to view images Op  | 10 mrt.     |
| Google. We blijven het<br>proberen             | □ ☆ □ NPO                              | Op (de) Hoogte 3 maart 2017 - Bekijk   | de nieuwsbrief online Click 'Display i   | mages' to view images Op   | 3 mrt.      |
| Dit kan veroorzaakt<br>worden door netwerk- of | □ ☆ □ NPO                              | Op (de) Hoogte 24 februari 2017 - Be   | kijk de nieuwsbrief online Click 'Displ  | ay images' to view images  | 24 feb.     |
| informatie.                                    | □ ☆ □ NPO                              | Op (de) Hoogte 17 februari 2017 - Be   | kijk de nieuwsbrief online Click 'Displ  | ay images' to view images  | 17 feb.     |
|                                                | □ ☆ □ NPO                              | Op (de) Hoogte 10 februari 2017 - Be   | kijk de nieuwsbrief online Click 'Displ  | ay images' to view images  | 10 feb.     |
|                                                | □ ☆ □ NPO                              | Op (de) Hoogte 3 februari 2017 - Oly   | mpiadespecial - Bekijk de nieuwsbrie     | online Click 'Display imag | 3 feb.      |
|                                                | □ ☆ □ NPO                              | Op (de) Hoogte 27 januari 2017 - Bek   | tijk de nieuwsbrief online Click 'Displa | y images' to view images C | 27 jan.     |
|                                                | D 📩 D NPO                              | Op (de) Hoogte 21 januari 2017 - Bek   | ijk de nieuwsbrief online Click 'Displa  | y images' to view images C | 21 jan.     |
|                                                | □ ☆ □ NPO                              | Op (de) Hoogte 13 januari 2017 - Bek   | ijk de nieuwsbrief online Click 'Displa  | y images' to view images C | 13 jan.     |
| Φυ                                             | □ ☆ □ NPO                              | Op (de) Hoogte 7 januari 2017 - Bekij  | k de nieuwsbrief online Click 'Display   | images' to view images Op  | 7 jan.      |

#### **Email met Gmail**

Klik op het Plusteken (Nieuw Contactpersoon en voeg info@compuclub.nl toe aan contactpersonen

| Con Con | Google Contactperso | nen (   | <b>Q</b> Zoeken   |                   |         | <br>• |
|---------|---------------------|---------|-------------------|-------------------|---------|-------|
| Con     | ntactpersonen       |         |                   |                   |         |       |
| S Reg   |                     | C       | Compuclub         | info@compuclub.nl |         |       |
|         | gelmatige contacten |         |                   | into@compucius.in |         |       |
| Dup     | plicaten            |         |                   | 7                 |         |       |
| ∧ Lab   | pels                |         |                   |                   |         |       |
| + Lab   | oel maken           | Contact | maken             |                   |         |       |
| ~ Mee   | er                  |         |                   |                   |         |       |
| 🎝 Inst  | tellingen           |         | Compuclub         |                   |         |       |
| Fee     | edback verzenden    |         | Bedrijf           | Functie           |         |       |
| Help    | lp .                | $\geq$  | info@compuclub.nl | Label             | Đ       |       |
| ∋ Gar   | naar de oude versie | e       | Telefoon          | 2.                |         |       |
|         |                     | ۲       | Opmerkingen       |                   |         |       |
|         |                     | MEER    |                   | ANNULEREN         | OPSLAAN |       |

Bij Naan Compuclub invoeren bij email info@compuclub.nl

| + Inbox (199) - j.kod                          | ops01( $\times$ + $\vee$               |                                       |                                       | <del></del> .                    |         |
|------------------------------------------------|----------------------------------------|---------------------------------------|---------------------------------------|----------------------------------|---------|
| $\rightarrow \circ   a$                        | mail.google.com/mail/u/1/?tab=wm#inbox |                                       |                                       | $\square \Leftrightarrow   = \&$ | Ê       |
| Google                                         |                                        |                                       | ્ર                                    |                                  | 0       |
| imail -                                        | · C Meer ·                             |                                       |                                       | 1–50 van 224 < >                 | ¢ -     |
| Gmail                                          | Primair 2                              | Sociaal                               | Reclame 1 nieuwe     Outlook          | +                                |         |
| Taken                                          | 🗆 🔆 브 info@compuclub.nl                | Prestatiebestand Uw lidnu             | ummer Geachte Compu                   | stam gebruiker 🛛 🕫 📼             | 25 apr. |
| Belangrijk                                     | □ ☆ □ NPO                              | Op (de) Hoogte 21 april 2017 - Bekiji | k de nieuwsbrief online Click 'Displa | ay images' to view images Op     | 21 apr. |
| Verzonden berichten<br>Concepten               |                                        | Op (de) Hoogte 13 april 2017 - Bekijl | k de nieuwsbrief online Click 'Displa | ay images' to view images Op     | 14 apr. |
| Privé                                          | □ ☆ □ NPO                              | Op (de) Hoogte 7 april 2017 - Bekijk  | de nieuwsbrief online Click 'Display  | images' to view images Op (c     | 7 apr.  |
| Reizen                                         |                                        | Op (de) Hoogte 31 maart 2017 - Bek    | ijk de nieuwsbrief online Click 'Disp | lay images' to view images Or    | 31 mrt. |
| Meer labels 👻                                  | Klik op meer (labels)/minder           | de) Hoogte 24 maart 2017 - Bek        | ijk de nieuwsbrief online Click 'Disp | lay images' to view images Op    | 24 mrt. |
| Er is iets niet in orde.                       | om de spam map te zien<br>in Gmail     | de) Hoogte 17 maart 2017 - Bek        | ijk de nieuwsbrief online Click 'Disp | lay images' to view images Op    | 17 mrt. |
| Er is een probleem bij het                     |                                        | de) Hoogte 10 maart 2017 - Bek        | ijk de nieuwsbrief online Click 'Disp | lay images' to view images Op    | 10 mrt. |
| Google. We blijven het<br>proberen             | □ ☆ □ NPO                              | Op (de) Hoogte 3 maart 2017 - Bekijl  | k de nieuwsbrief online Click 'Displa | ay images' to view images Op     | 3 mrt.  |
| Dit kan veroorzaakt<br>worden door netwerk- of |                                        | Op (de) Hoogte 24 februari 2017 - B   | ekijk de nieuwsbrief online Click 'Di | splay images' to view images     | 24 feb. |
| informatie                                     | □ ☆ □ NPO                              | Op (de) Hoogte 17 februari 2017 - B   | ekijk de nieuwsbrief online Click 'Di | splay images' to view images     | 17 feb. |
|                                                | □ ☆ □ NPO                              | Op (de) Hoogte 10 februari 2017 - B   | ekijk de nieuwsbrief online Click 'Di | splay images' to view images     | 10 feb. |
|                                                | □ ☆ □ NPO                              | Op (de) Hoogte 3 februari 2017 - Oly  | mpiadespecial - Bekijk de nieuws      | brief online Click 'Display ima  | 3 feb.  |
|                                                | □ ☆ □ NPO                              | Op (de) Hoogte 27 januari 2017 - Be   | kijk de nieuwsbrief online Click 'Dis | play images' to view images C    | 27 jan. |
|                                                |                                        | Op (de) Hoogte 21 januari 2017 - Be   | kijk de nieuwsbrief online Click 'Dis | play images' to view images C    | 21 jan. |
|                                                | □ ☆ □ NPO                              | Op (de) Hoogte 13 januari 2017 - Be   | kijk de nieuwsbrief online Click 'Dis | play images' to view images C    | 13 jan. |
|                                                | □ ☆ □ NPO                              | Op (de) Hoogte 7 januari 2017 - Bek   | ijk de nieuwsbrief online Click 'Disp | lay images' to view images Or    | 7 jan.  |

Als U geen email van info@compuclub.nl ziet zie onderstaande afbeelding

Als U nu een prestatiebestand ontvangt en op de onderwerp regel klikt opent de email (onderstaand is een voorbeeld)

#### **Email met Gmail**

| Google                                                                                 | ₩ Q                                                                                                    | III 🗢 🔳           |
|----------------------------------------------------------------------------------------|----------------------------------------------------------------------------------------------------|-------------------|
| Gmail -                                                                                | ← E1 O II Mor · Meer ·                                                                                                    | 1 van 224 < > 🕸 - |
| OPSTELLEN                                                                              | Prestatiebestand Uw lidnummer.pr8 📃 Inbox x                                                                                                    | info              |
| Inbox (199)<br>Met ster                                                                | 💼 info@compuclub.ni @ 25 apr. (2 dagen geleden) 🚖 🍝 👻                                                                                                    | Details weergeven |
| Belangrijk<br>Verzonden berichten<br>Concepten<br>Privé<br>Reizen<br>Meer <del>-</del> | Geachte Compustam gebruiker<br>Hierbij ontvangt u het prestatie-bestand voor lidnummer Uw lidnuumer<br>Indien U Compustam 2017 hebt geinstalleerd hoeft u onderstaande<br>handelingen niet uit te voeren maar kunt u het bestand direct<br>inlezen van Compustam-Cloud. | l⊋.               |
| J Jan - +                                                                              | Compustam meldt dan zelf bij het opstarten dat er nieuw<br>prestatiebestand kan worden toegevoegd.<br>Voor gebruikers van oudere versies van Compustam                                                                                                    |                   |
|                                                                                        | kunt u de bijlage van deze email opslaan op een USB-stick<br>of harde schiff<br>Let er op dat geen submap van het desbetreffende station gebruikt<br>(dus NIET in bijv. 'mijn documenten of Beureaublad'')<br>Lees vervolgens het bestand in Compustam via menu:        |                   |
|                                                                                        | Prestaties / toevoegen prestatiebestand COMPUCLUB<br>Selecteer het station waarop U het prestatiebestand hebt opgeslagen<br>Het inlezen is alleen mogelijk als het lidnummer van het<br>prestatiebestand overeenkomt met het registratie-nummer in<br>Compustam         |                   |
| Geen Hangouts-contacten<br>Mensen zoeken                                               | Met Vriendelijke groeten<br>Compuclub Silvolde                                                                                                    |                   |
|                                                                                        | Kiluw lidnummer.zipn of                                                                                                    |                   |
|                                                                                        |                                                                                                    |                   |
|                                                                                        | Klik bier voor bearbvoorden of doorsturen     Opslaan als                                                                                                    |                   |

Klik op de bijlage (Uw 8-cijferige NPO-Nummer moet overeenkomen met Compustam) klik op het pijltje naar

#### Openen en kies voor opslaan als

|                                                 |                        | Opslaan als                           |                                  |      |   |
|-------------------------------------------------|------------------------|---------------------------------------|----------------------------------|------|---|
| € ⊕ - ↑ 🖕                                       | ∎ ► Deze pc ► KINGSTO  | N (F:) v C                            | Zoeken in KINGSTON               | (F:) | 0 |
| Organiseren 🔻                                   | Nieuwe map             |                                       |                                  |      | G |
| videos Vrije Vogels E werken met u Worken met u | A Naam<br>elde<br>inik | Geen zoekres                          | Gewijzigd op<br>ultaten.         | Type |   |
| Thuisgroep Martijn .Sijtse Martijn Sijtser      | ma dit g               | prestatiebestan<br>jeval F: (USB-stic | d wilt opslaan<br>k) daarna opsl | aan  |   |
| 📜 Deze pc                                       |                        |                                       |                                  |      |   |
|                                                 |                        |                                       |                                  |      |   |
| 🗣 Netwerk                                       |                        |                                       |                                  |      |   |
| 📬 Netwerk                                       | ~ <                    |                                       |                                  |      |   |
| 📬 Netwerk<br>Bestandsnaam:                      | v «                    |                                       |                                  |      |   |
| 🗣 Netwerk<br>Bestandsnaam:<br>Opslaan als:      | V K<br>PR8-bestand     |                                       |                                  |      |   |

ga naar de locatie waar U Uw prestatiebestand wilt opslaan (Bijv. USB-Stick) en sla het prestatiebestand op

in de Hoofdmap van Uw USB-Stick (drive letter kan per pc of laptop verschillen

# Ziggo

#### Wilt u blijven e-mailen met Ziggo Mail? Wijzig dan vandaag nog uw e-mailinstellingen

Beste Ziggoklant,

Uit onze administratie is gebleken dat de e-mailinstellingen op uw pc, laptop, smartphone en/of tablet niet meer up-to-date zijn. U gebruikt namelijk nog de e-mailinstellingen van de oude @home server. Als u mail wilt blijven ontvangen en/of verzenden, pas dan vandaag nog uw e-mailinstellingen aan.

#### Aanpassen vóór 18 november

Op dinsdag 18 November 2014 wordt de oude @home-server vervangen door een nieuwe Ziggoserver. Om te zorgen dat uw e-mailverkeer gewoon doorloopt, vragen we u enkele kleine aanpassingen te maken in de e-mailinstellingen. Gelukkig is het een snelle en eenvoudige aanpassing. Verder verandert er niets en gaan er geen e-mails verloren.

#### Hoe past u uw instellingen aan? Stap voor stap uitleg

De instellingen zijn snel en simpel aan te passen. U kunt daarvoor onze stappenplannen gebruiken. Heeft u meerdere e-mailadressen van Ziggo? Gebruikt u meerdere apparaten waarop u uw e-mail ontvangt? Controleer dan daar ook de instellingen. Hiervoor kunt u per e-mailadres het stappenplan doorlopen. Zorg dat u deze aanpassingen uiterlijk 17 november heeft gedaan. Na deze datum kunt u geen gebruik meer maken van Ziggo Mail met de emailinstellingen van de oude @home-server.

#### De instellingen

Heeft u geen stappenplan nodig om uw e-mailinstellingen te wijzigen? Gebruik dan deze instellingen:

Inkomende mailserver vervangen door: **pop.ziggo.nl** Uitgaande mailserver vervangen door: **smtp.ziggo.nl** Bij gebruikersnaam vult u uw volledige e-mailadres in.

Een goed alternatief voor het e-mailprogramma op uw pc of laptop, is de browserversie van Ziggo Mail. Met de browserversie heeft u overal ter wereld uw e-mail bij de hand, onafhankelijk van uw eigen pc of laptop.

#### Heeft u nog vragen?

Wij staan op www.ziggo.nl/klantenservice dag en nacht voor u klaar. U vindt er handige oplossingen op maat en slimme stappenplannen voor bijvoorbeeld installaties. Heeft u daarna nog een vraag of heeft u liever telefonisch contact? Bel gratis 1200 vanaf uw vaste telefoonaansluiting van Ziggo of 0900 - 1884 (normaal tarief). Bekijk onze openingstijden op www.ziggo.nl/contact.

#### **Copyright & Disclaimer**

#### © Copyright

Dit is een uitgave van Compuclub, December 2017 Niets uit deze uitgave mag worden vermenigvuldigd zonder toestemming van Compuclub

De Compuclub behoudt zich het recht voor wijzigingen en verbeteringen aan te brengen zonder voorafgaand bericht Compuclub kan niet aansprakelijk worden gesteld voor schade of letsel die het gevolg is van verkeerd gebruik of gebruik dat niet in overeenstemming is met de instructies in deze gebruikershandleiding.

#### Merken

Alle woord- en beeldmerken in onze handleidingen zijn eigendom van Compuclub, tenzij anders aangegeven. Zonder schriftelijke toestemming van Compuclub. Is het niet toegestaan gebruik te maken van deze merken.

#### **Pdf-bestanden**

Pdf-bestanden mogen alleen voor persoonlijke gebruik worden gedownload en afgedrukt en niet worden verspreid zonder toestemming per e-mail van Compuclub

#### Linken naar deze website

Het is na onze toestemming per e-mail toegestaan naar uitsluitend de homepage van onze website te linken. Direct doorlinken naar een pagina wordt afgeraden omdat Compuclub zich het recht voorbehoudt om de structuur van de website naar eigen goeddunken te wijzigen.

#### Disclaimer

Compuclub besteedt de grootst mogelijke zorg aan haar handleidingen om de geboden informatie zo compleet, correct, actueel en toegankelijk mogelijk te laten zijn. Echter voor de juistheid en volledigheid daarvan kan niet worden ingestaan.

Er wordt geen enkele garantie of verklaring gegeven, noch uitdrukkelijk noch stilzwijgend, inzake de redelijkheid, juistheid of volledigheid van de informatie welke op de handleidingen worden gepubliceerd of waartoe via de handleidingen toegang toe wordt geboden.

ledere aansprakelijkheid voor eventuele schade ten gevolge van toegang tot en gebruik van de handleidingen, wordt door Compuclub uitdrukkelijk afgewezen.

Er wordt geen garantie geboden voor het foutloos en ononderbroken functioneren van de handleidingen.

Informatie van deze handleidingen mag niet zonder schriftelijk toestemming worden overgenomen

Suggesties, vragen of opmerkingen over de inhoud van de handleidingen stellen we op prijs. U kunt ze per mail via ons <u>contactformulier</u> aan ons kenbaar maken

36